# **Hewlett Packard** Enterprise

# Operationalization for the Machine Learning Lifecycle live demonstration

For HPE and Channel Partner Internal Use Only © Copyright 2019 Hewlett Packard Enterprise

# Contents

| Overview and Introduction1                              |
|---------------------------------------------------------|
| Description and Objective1                              |
| How to schedule and access your demo2                   |
| Configuration Diagram4                                  |
| Target Audience4                                        |
| Requirements for Presenters4                            |
| The HPE Advantage4                                      |
| HPE EPA demonstration platform Compute Blocks5          |
| Demo Use Cases                                          |
| Operationalization for the Machine Learning Lifecycle   |
| HPE ML Ops solution Architecture6                       |
| Access HPE ML Ops demonstration platform as mlops user7 |
| Discover HPE ML Ops platform capabilities8              |
| Create your HPE ML Ops Training cluster11               |
| Develop/Create Jupyter Notebooks13                      |
| Income Prediction Demo Scenario16                       |
| Load XGB_Income.ipynb notebook17                        |
| Register and Deploy the Model18                         |
| Run the Income prediction using Postman22               |
| Fraud Detection Demo Scenario25                         |
| Create your HPE ML Ops Training cluster26               |
| Develop/Create Jupyter Notebooks                        |
| Register and Deploy the Model32                         |
| Run the Fraud Detection prediction using Postman        |
| Diabetes Prediction Demo Scenario                       |
| Create your HPE ML Ops Training cluster40               |
| Develop/Create Jupyter Notebooks 42                     |
| Register and Deploy the Model46                         |
| Run the Diabetes prediction using Postman49             |

| Deploy Customized Notebook Image                   | . 51 |
|----------------------------------------------------|------|
| Run the Diabetes prediction using Customized Image | . 53 |
| HPE Container Platform GPU Nodes Monitoring        | . 56 |
| Thanks!                                            | . 57 |

# **Overview and Introduction**

#### **Description and Objective**

This demo provides an overview of HPE Machine Learning (ML) Ops solution, powered by HPE servers and HPE Container Platform. HPE ML Ops solution supports every stage of machine learning lifecycle at enterprise scale on containerized distributed clusters — data preparation, model build, model training, model deployment, collaboration, and monitoring.

The demo environment provides access to:

• HPE Container Platform (formerly BlueData EPIC v5.0)

#### A CONTAINER-BASED SOLUTION FOR THE ML LIFECYCLE

Standardize processes across the ML lifecycle to build, train, deploy, and monitor machine learning models.

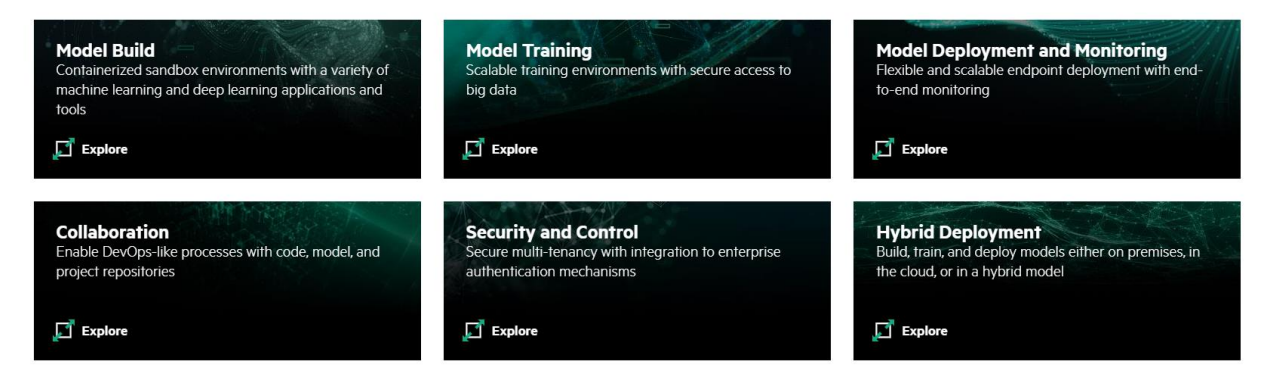

#### **Proceed with caution:**

HPE Container Platform (EPIC) demonstration does not include any HA and/or recovery mechanisms to protect against hardware failures and non-reversible actions.

Note: Please use Operationalization for the Machine Learning Lifecycle with HPE ML Ops recorded video as backup solution.

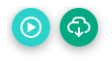

Operationalization for the Machine Learning Lifecycle with HPE ML Ops Recorded Demo Introductory 04 Mins 44 Secs

# You can stop and cleanup all running cluster(s) excepted Diabetes\_Prediction\_Web cluster.

| Deployments  | 2 | Diabetes_Prediction_Web | TensorFlow ModelServer ①             | ModelServer(1/Small) ①    | Created At: Thu May 07 2020 19:06:03     | ready |
|--------------|---|-------------------------|--------------------------------------|---------------------------|------------------------------------------|-------|
|              |   |                         | Dependent Distro: Endpoint Wrapper ① | RESTServer(1/Small)       | Created By: mlops                        |       |
| Data Sources | 1 |                         |                                      | LoadBalancer(1/Small) (j) | Attached Model(s):Diabetes_Prediction, 1 |       |
|              |   |                         |                                      |                           |                                          |       |

 $\triangleright$ 

#### How to schedule and access your demo

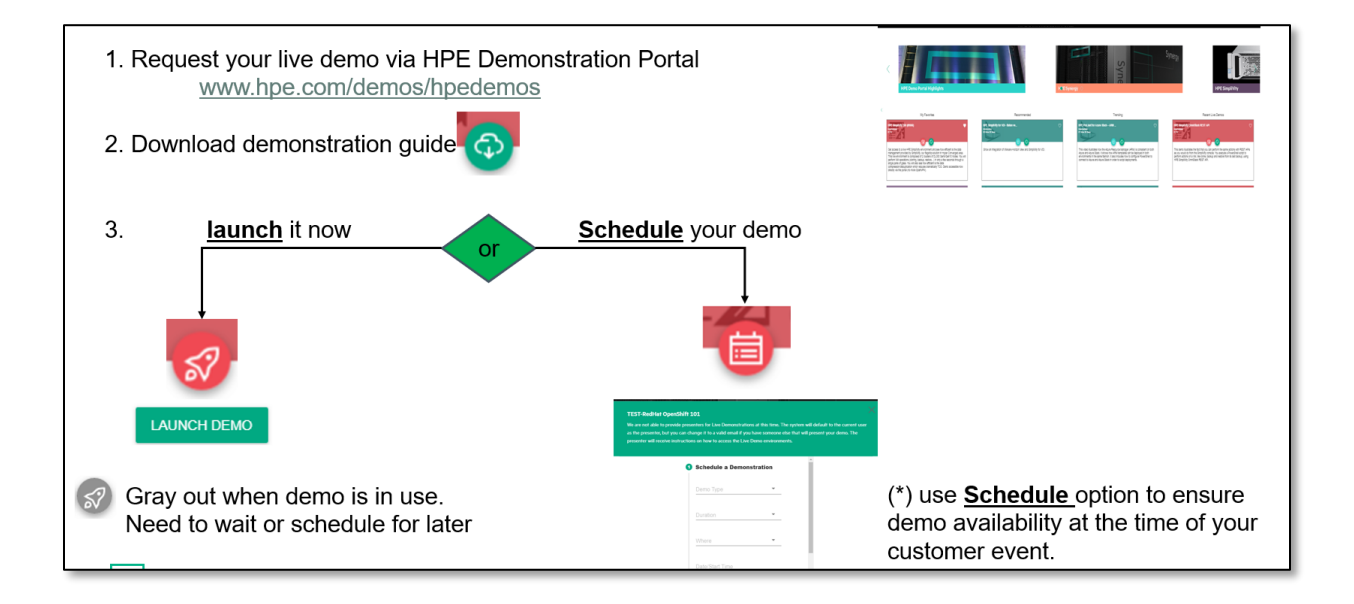

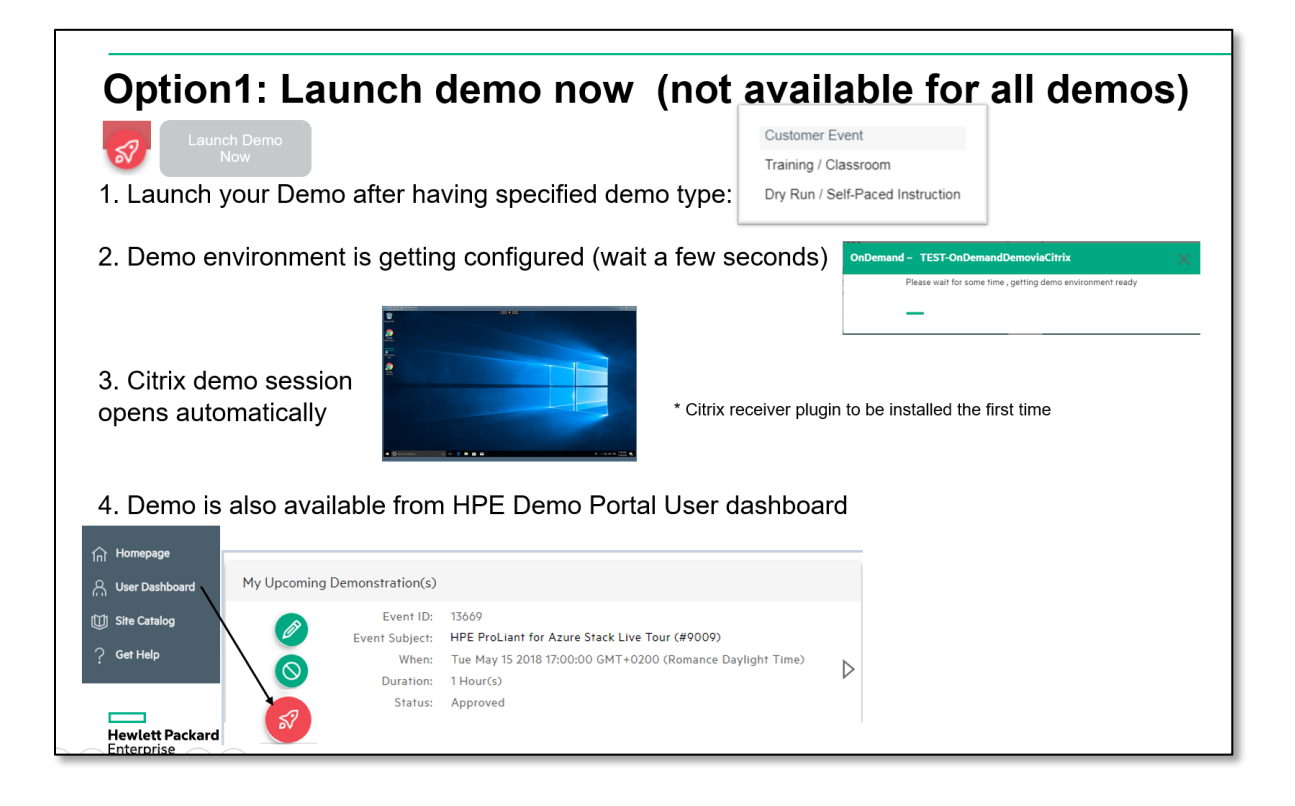

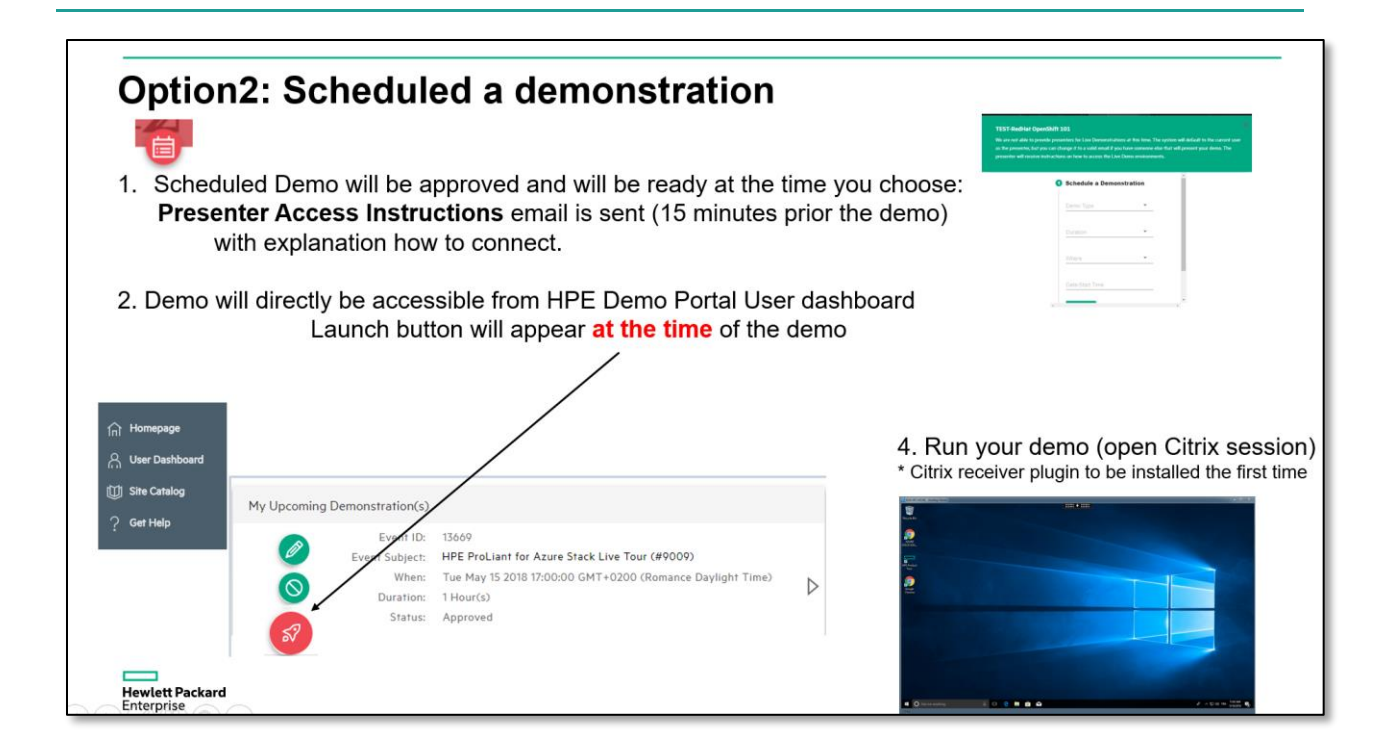

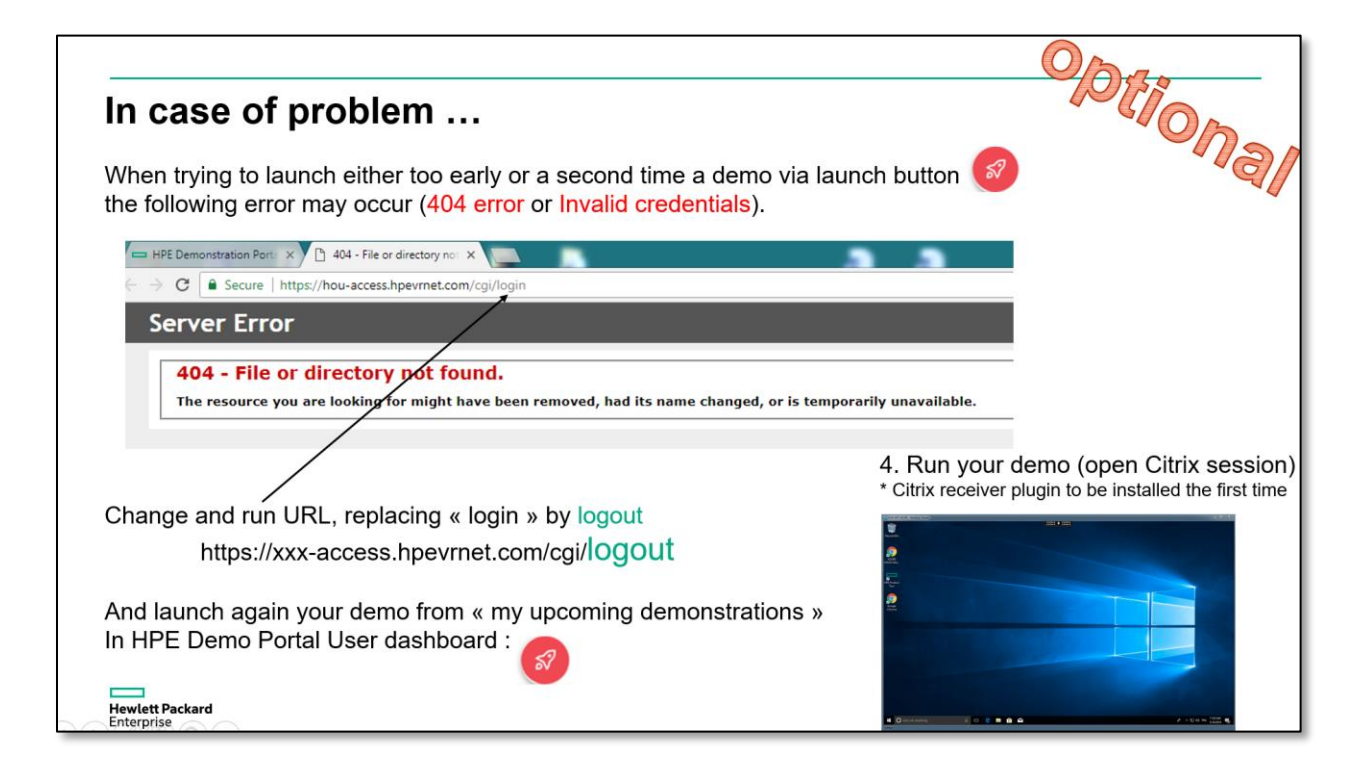

# **Configuration Diagram**

# **Target Audience**

All potential existing or new customers that are looking for solution to deploy distributed AI, machine learning (ML), and big data analytics running on Docker containers either on-premises or in the cloud...

HPE field personal and/or partners that need hands-on experience with HPE ML Ops platform will also find it valuable.

## **Requirements for Presenters**

Presenters should have some knowledge of HPE Container Platform (EPIC) software including Elastic Platform for Big Data Analytics servers.

## The HPE Advantage

HPE acquires leading provider of container-based software solution that offers an as-a-service experience for AI, machine learning, and analytics in the enterprise.. We believe this differentiated hardware EPA + software solution offer will help IT customers deploy BigData Analytics and AI in minutes to support more efficiently data science teams deriving insights from data, instead of waiting for infrastructure.

# HPE EPA demonstration platform Compute Blocks

HPE Deep Learning Accelerator Block with Nvidia GPU:

# HPE APOLLO 2000 GEN10 - DEEP LEARNING ACCELERATOR BLOCK 2 x HPE Apollo XL190r Gen10 - Accelerated Compute Block with GPUs HPE ProLiant XL190r HPE Apollo 2000 Chassis Nvidia Tesla V100 HPE Apollo 2000 Gen10 with 2 x XL190r • HPE Apollo r2600 Gen10 24SFF chassis HPE ProLiant XL190r Gen10 Server • 2 x Intel Xeon Gold 6126 CPUs (12-core@2.1GHz) • 2 x NVIDIA Tesla GPUs (V100) 384GB RAM (12x32GB) • 2 x 960GB SSD • 1 x 2-port 10/25GbE 640 FLR-SFP28 4 x Nvidia V100 GPU cards in a 2U frame 1

HPE Apollo 2000 Gen10 Standard Compute Block:

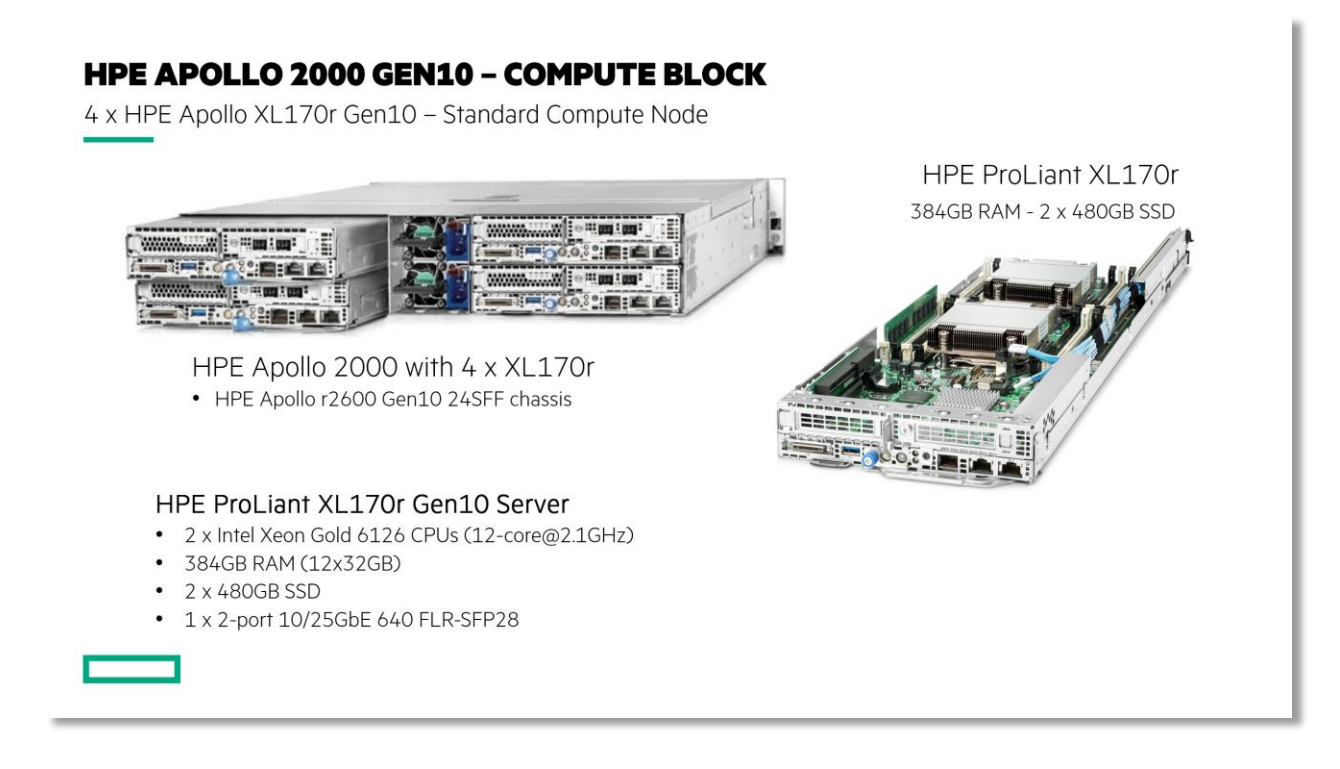

For HPE and Channel Partner Internal Use Only © Copyright 2019 Hewlett Packard Enterprise

# **Demo Use Cases**

# **Operationalization for the Machine Learning Lifecycle**

Much like pre-DevOps software development, data science organizations still spend a significant amount of time and effort when moving projects from development to production. Model version control and code sharing is manual and there is a lack of standardization on tools and frameworks, making it tedious and time-consuming to productize machine learning models.

HPE Machine Learning Ops (HPE ML Ops) extends the capabilities of the HPE Container Platform and brings DevOps-like agility to enterprise machine learning. With the HPE ML Ops solution, enterprises can implement DevOps processes to standardize their ML workflows.

HPE ML Ops provides data science teams with a platform for their end-to-end data science needs with the flexibility to run their machine learning or deep learning (DL) workloads on-premises, in multiple public clouds, or a hybrid model and respond to dynamic business requirements in a variety of use cases.

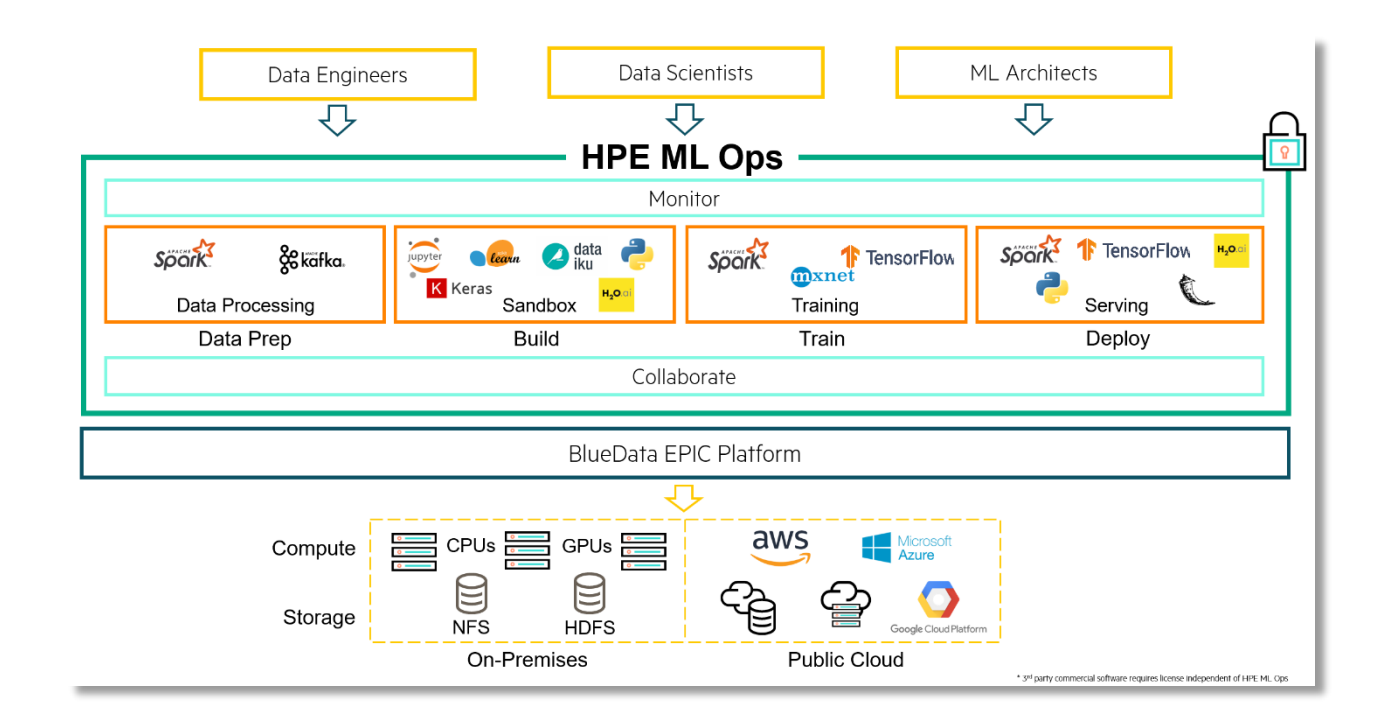

## **HPE ML Ops solution Architecture**

# Access HPE ML Ops demonstration platform as mlops user

| Environment                      | Web UI                                                                      | Username                                                                         |
|----------------------------------|-----------------------------------------------------------------------------|----------------------------------------------------------------------------------|
| HPE ML Ops                       | https://hpe-mlops.hpintelco.org                                             | mlops                                                                            |
| Once connected logon credentials | to the Jumphost station, open in you<br>s provided on the BlueData_EPIC htm | r browser (chrome) the web ui login console, fill the nl page and click "Login". |

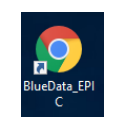

This link will start Chrome and open an html document with links and credentials!

#### **Discover HPE ML Ops platform capabilities**

1. HPE Container Platform Login Page: Login in to the WebUI as **mlops** user: <u>http://hpe-mlops.hpintelco.org</u>

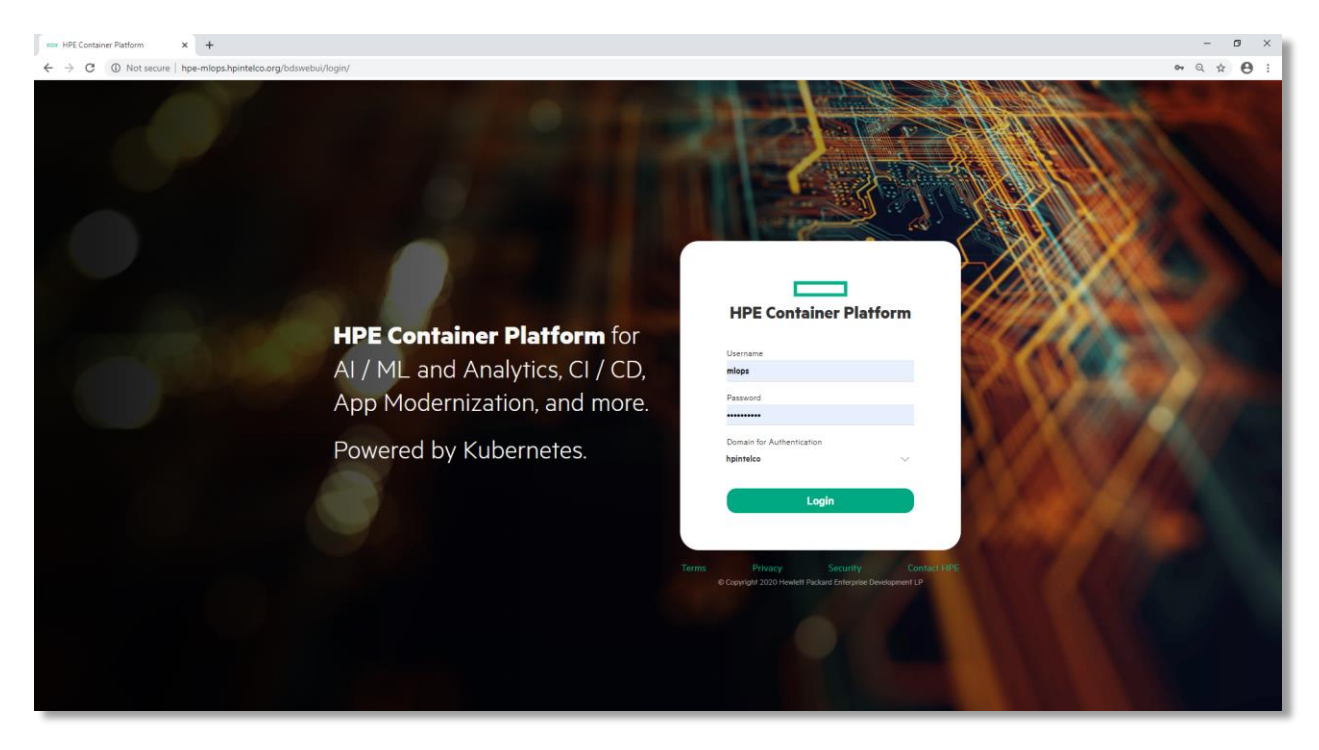

2. HPE Container Platform User Dashboard: See the monitoring

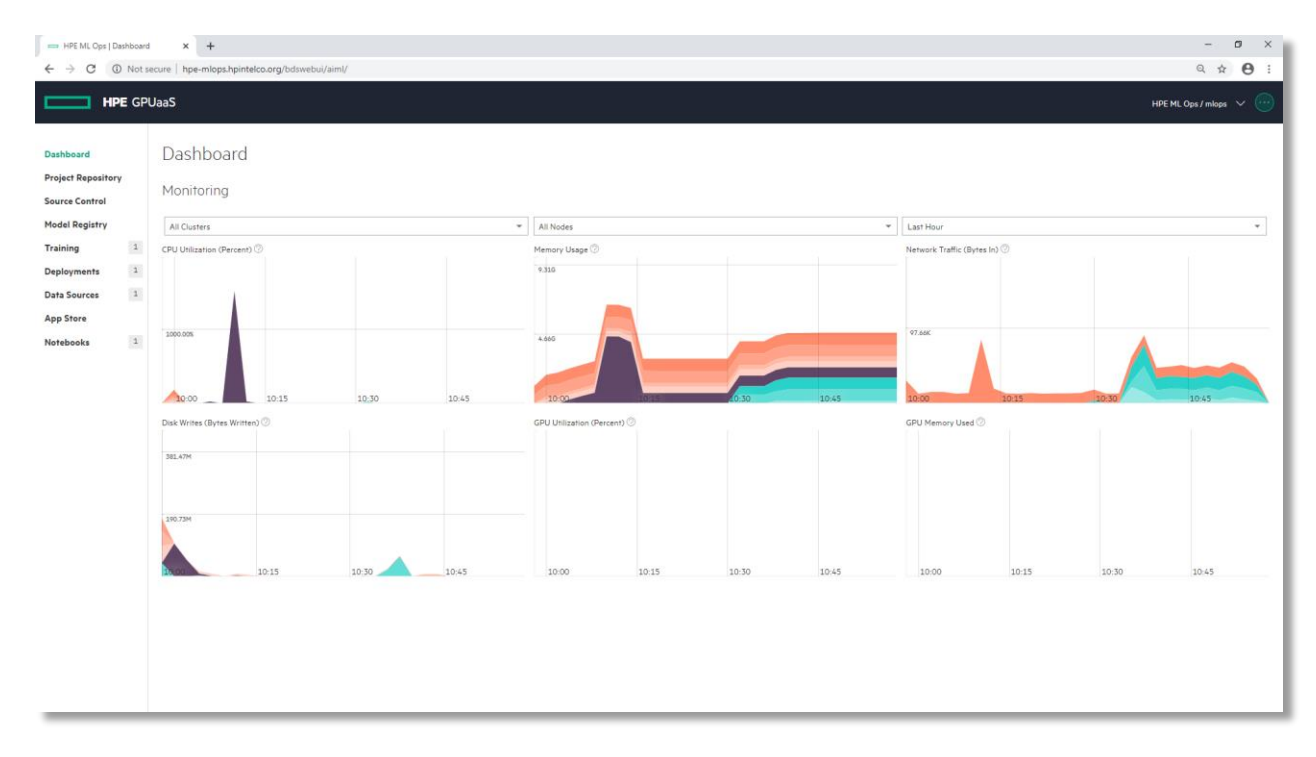

3. Select Project Repository from the left menu

| - HPE ML Ops   Create          | or Update i | × +                                     |                 | – o ×                  |
|--------------------------------|-------------|-----------------------------------------|-----------------|------------------------|
| ← → C (0 No                    | ot secure   | hpe-mlops.hpintelco.org/bdswebui/aiml/p | roject-repo     | ्र 🕁 😝 :               |
| нр                             | E GPU       | JaaS                                    |                 | HPE ML Ops / mlops 🗸 💮 |
| Dashboard<br>Project Repositor | Y           | Project repository                      | ý               | mounted                |
| Source Control                 |             | Repo Name* ⊘                            | HPE_ML_Ops      |                        |
| Model Degistry                 |             | Type* ⊘                                 | NFS 👻           |                        |
| Hodel Registry                 |             | NFS Host Name* ⊘                        | 16.78.13.70     |                        |
| Training                       | 1           | NFS Share* ⊘                            | /data/mlops/cic |                        |
| Deployments                    | 1           | Force?                                  |                 |                        |
| Data Sources                   | 1           |                                         |                 |                        |
| App Store                      |             | 1 2 * 1 *                               |                 |                        |
| Notebooks                      | 1           | /hd fs mat/HDE ML Ons/                  |                 |                        |
|                                |             | /bd-is-mni/HPE_ML_Ops/                  |                 |                        |
|                                |             | HPE_ML_Ops                              |                 |                        |
|                                |             | C XGR Income                            |                 |                        |
|                                |             | data                                    |                 |                        |
|                                |             | bank-full.csv                           |                 |                        |
|                                |             | allyears2k.csv                          |                 |                        |
|                                |             | UCI_Income                              |                 |                        |
|                                |             | adult_data.csv                          |                 |                        |
|                                |             | adult_train_cleaned.                    | CSV             |                        |
|                                |             | adult_test_cleaned.c                    | sv              |                        |
|                                |             | encoding.json                           |                 |                        |
|                                |             | adult_data_100.csv                      |                 |                        |
|                                |             | adult_test_100.csv                      |                 |                        |

The **Project Repository** screen displays information about the project repository that was created by the Project Administrator for the current AI/ML project.

4. Select Source Control from the left menu

| ← → C ① Not se     | trol Pe; x +<br>tcure   hpe-mlops.hpintelco.org/bdswebui/source | -control                                                | - 0 ×<br>* Q x 🕒 :     |
|--------------------|-----------------------------------------------------------------|---------------------------------------------------------|------------------------|
| нре                | GPUaaS                                                          |                                                         | HPE ML Ops / miops 🗸 💮 |
| Dashboard          | Project Source Co                                               | ontrol Page                                             |                        |
| Project Repository | Source Control* ⊘                                               | github 👻                                                |                        |
| Source Control     | Working Directory ⊘                                             | mlops                                                   |                        |
| Model Registry     | Credentials<br>Repository URL* (2)                              | https://hpe-management.hpintelco.org/bluedata/mlops.git |                        |
| Deployments        | 1 Access Token* (2)                                             |                                                         |                        |
| Data Sources       | 1 Branch Name* ⊘                                                | master                                                  |                        |
| App Store          | User Name* ⊘                                                    | bluedata                                                |                        |
| Notebooks          | 1 User Email* 💮                                                 | bluedata@hpe-management.hpintelco.org                   |                        |
|                    |                                                                 |                                                         |                        |
|                    |                                                                 |                                                         |                        |
|                    |                                                                 |                                                         |                        |
|                    |                                                                 |                                                         |                        |
|                    |                                                                 |                                                         |                        |
|                    |                                                                 |                                                         |                        |
|                    |                                                                 |                                                         |                        |
|                    |                                                                 |                                                         |                        |
|                    |                                                                 |                                                         |                        |
|                    |                                                                 |                                                         |                        |
|                    |                                                                 |                                                         |                        |

The **Project Source Control Page** screen allows you to specify a cloud-based source control service to hold notebooks for this project. Notebook clusters in this AI/ML project will retrieve notebooks from the source control location specified on this page.

5. Select Model Registry from the left menu

| HPE ML Ops   Mode          | ls Page    | × +                                    |               |             |                                                                                                    | - o ×                  |
|----------------------------|------------|----------------------------------------|---------------|-------------|----------------------------------------------------------------------------------------------------|------------------------|
| ← → C (0 M                 | lot secure | hpe-mlops.hpintelco.org/bdswebui/aiml/ | models        |             |                                                                                                    | ॰ @ ☆ 🕒 ፤              |
| н                          | PE GP      | JaaS                                   |               |             |                                                                                                    | HPE ML Ops / mlops 🗸 💮 |
| Dashboard                  |            | Model Managem                          | nent          |             |                                                                                                    |                        |
| Project Reposito           | ry         |                                        |               |             |                                                                                                    | Register New Model     |
| Source Control             | _          | Model Name                             | Model Version | Description | Details                                                                                                    | Actions                |
| Model Registry<br>Training | 1          | Income_Prediction                      | 1             | HPE ML Ops  | Created At: Wed Jan 15 2020 11:02:24<br>Created By: mlops<br>Model: repox//HPE_ML_Ops/models/XGB_Income/XGB.pickle.dat |                        |
| Deployments                | 1          |                                        |               |             |                                                                                                    |                        |
| Deployments                |            |                                        |               |             |                                                                                                    |                        |
| Data Sources               | 1          |                                        |               |             |                                                                                                    |                        |
| App Store                  |            |                                        |               |             |                                                                                                    |                        |
| Notebooks                  | 1          |                                        |               |             |                                                                                                    |                        |
|                            |            |                                        |               |             |                                                                                                    |                        |
|                            |            |                                        |               |             |                                                                                                    |                        |
|                            |            |                                        |               |             |                                                                                                    |                        |
|                            |            |                                        |               |             |                                                                                                    |                        |
|                            |            |                                        |               |             |                                                                                                    |                        |
|                            |            |                                        |               |             |                                                                                                    |                        |
|                            |            |                                        |               |             |                                                                                                    |                        |
|                            |            |                                        |               |             |                                                                                                    |                        |
|                            |            |                                        |               |             |                                                                                                    |                        |
|                            |            |                                        |               |             |                                                                                                    |                        |
|                            |            |                                        |               |             |                                                                                                    |                        |
|                            |            |                                        |               |             |                                                                                                    |                        |
|                            |            | Microsoft Store                        |               |             |                                                                                                    |                        |

The **Model Management** screen displays all of the models that have been registered for the current project.

6. Select Training from the left menu

| 🚥 HPE ML Ops   Trainin | igs       | × +                      |                                                                    |                                                        |                                                           |        | -                  | σ×           |
|------------------------|-----------|--------------------------|--------------------------------------------------------------------|--------------------------------------------------------|-----------------------------------------------------------|--------|--------------------|--------------|
| € → C (0 №             | ot secure | hpe-mlops.hpintelco.org/ | bdswebui/aiml/training                                             |                                                        |                                                           |        | <b>6</b> 7 Q       | ☆ <b>0</b> : |
| н                      | PE GPU    | JaaS                     |                                                                    |                                                        |                                                           |        | HPE ML Ops / mlops | ~ 💮          |
| Dashboard              |           | Training                 |                                                                    |                                                        |                                                           |        | _                  |              |
| Project Reposito       | Υ.        |                          |                                                                    |                                                        |                                                           |        | Crea               | te Training  |
| Source Control         |           | □ Name                   | Distribution                                                       | Role Configurations                                    | Details                                                   | Status | Actions            |              |
| Model Registry         |           | pythonmidi               | Python ML and DL Toolkit ①<br>Dependent Distro: Endpoint Wrapper ① | NotebookServer(1/Small) ①<br>TrainingEngine(1/Small) ① | Created At: Wed Mar 25 2020 10:54:05<br>Created By: mlops | ready  |                    |              |
| Training               | 1         |                          |                                                                    | RESTServer(1/Small) (j)                                |                                                           |        |                    |              |
| Deployments            | 1         |                          |                                                                    | Ecologiance (4) smaily (p                              |                                                           |        |                    |              |
| Data Sources           | 1         |                          |                                                                    |                                                        |                                                           |        |                    |              |
| App Store              |           |                          |                                                                    |                                                        |                                                           |        |                    |              |
| Notebooks              | 1         |                          |                                                                    |                                                        |                                                           |        |                    |              |
|                        |           |                          |                                                                    |                                                        |                                                           |        |                    |              |
|                        |           |                          |                                                                    |                                                        |                                                           |        |                    |              |
|                        |           |                          |                                                                    |                                                        |                                                           |        |                    |              |
|                        |           |                          |                                                                    |                                                        |                                                           |        |                    |              |
|                        |           |                          |                                                                    |                                                        |                                                           |        |                    |              |
|                        |           |                          |                                                                    |                                                        |                                                           |        |                    |              |
|                        |           |                          |                                                                    |                                                        |                                                           |        |                    |              |
|                        |           |                          |                                                                    |                                                        |                                                           |        |                    |              |
|                        |           |                          |                                                                    |                                                        |                                                           |        |                    |              |
|                        |           |                          |                                                                    |                                                        |                                                           |        |                    |              |
|                        |           |                          |                                                                    |                                                        |                                                           |        |                    |              |
|                        |           |                          |                                                                    |                                                        |                                                           |        |                    |              |

## Create your HPE ML Ops Training cluster

1. Select Create Training

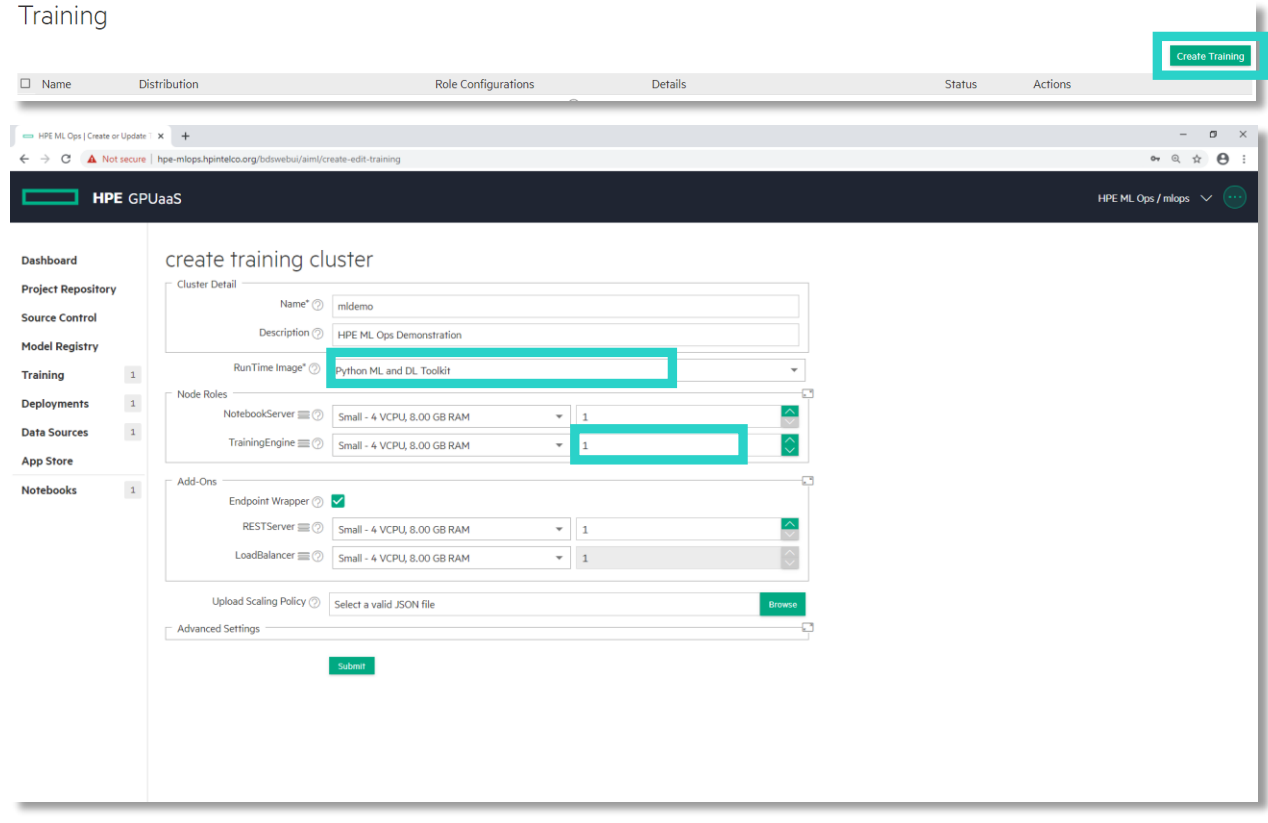

Don't forget to add a Training Engine and update the RunTime Image and Click on Submit

| HPE ML Ops   Create or Update                                                                                                    | w x +                                                                                                    | - o ×                  |  |  |  |  |
|----------------------------------------------------------------------------------------------------|----------------------------------------------------------------------------------------------------|------------------------|--|--|--|--|
| ← → C ▲ Not secure                                                                                                    | C 🔺 Not secure   hpe-mlops.hpintelco.org/bdswebui/aimi/create-edit-training 🗣 🍳 🐒                                                                                                    |                        |  |  |  |  |
| HPE GP                                                                                                    | PUaaS                                                                                                    | HPE ML Ops / mlops 🗸 💮 |  |  |  |  |
| Dashboard<br>Project Repository<br>Source Control<br>Model Registry<br>Training 1<br>Deployments 1<br>Data Sources 1<br>App Store<br>Notebooks 1 | Create training cluster         Cluster Detail         Name*© midemo         Description @ HPE ML Ops Demonstration         RunTime Image* @ Python ML and DL Toolkit         NotebookServer III @ Small - 4 VCPU, 8.00 GB RAM         TrainingEngine III @ Small - 4 VCPU, 8.00 GB RAM         Add-Ons         RestServer III @ Small - 4 VCPU, 8.00 GB RAM         TrainingEngine III @ Small - 4 VCPU, 8.00 GB RAM         LoadBalancer III @ Small - 4 VCPU, 8.00 GB RAM         LoadBalancer III @ Small - 4 VCPU, 8.00 GB RAM         Upload Scaling Policy @ Select a valid JSON file         Urwors | UTE ML Ops/Indps       |  |  |  |  |
|                                                                                                    |                                                                                                    |                        |  |  |  |  |
|                                                                                                    |                                                                                                    |                        |  |  |  |  |

#### 2. Check that the cluster is ready

|  | mldemo | Python ML and DL Toolkit ${\rm O}$ Dependent Distro: Endpoint Wrapper ${\rm O}$ | NotebookServer(1/Small) ①<br>TrainingEngine(1/Small) ①<br>RESTServer(1/Small) ①<br>LoadBalancer(1/Small) ① | Created At: Wed Mar 25 2020 12:05:45<br>Created By: mlops | ready |  |
|--|--------|---------------------------------------------------------------------------------|----------------------------------------------------------------------------------------------------|-----------------------------------------------------------|-------|--|
|--|--------|---------------------------------------------------------------------------------|----------------------------------------------------------------------------------------------------|-----------------------------------------------------------|-------|--|

#### 3. Open Training Cluster details (Click on mldemo)

| mldemo     Python ML and DL Toolkit ①     Dependent Distro: Endpoint Wrapper 0 | NotebookServer(1/Small) ①<br>TrainingEngine(1/Small) ①<br>RESTServer(1/Small) ①<br>LoadBalancer(1/Small) ① | Created At: Wed Mar 25 2020 12:05:45<br>Created By: mlops | ready |  |
|--------------------------------------------------------------------------------|----------------------------------------------------------------------------------------------------|-----------------------------------------------------------|-------|--|
|--------------------------------------------------------------------------------|----------------------------------------------------------------------------------------------------|-----------------------------------------------------------|-------|--|

4. Show the cluster nodes and services. (NotebookServer / TrainingEngine / ...)

| ← → C ① No                                                         | r Dashboard<br>ot secure | +                                                                | /aiml/cluster?id=/api/v2/cluster/179                   |                |             |                                                                                                    | - o ×                                                                            |
|--------------------------------------------------------------------|--------------------------|------------------------------------------------------------------|--------------------------------------------------------|----------------|-------------|----------------------------------------------------------------------------------------------------|----------------------------------------------------------------------------------|
| н                                                                  | PE GP                    | UaaS                                                             |                                                        |                |             |                                                                                                    | HPE ML Ops / mlops V                                                             |
| Dashboard<br>Project Repositor<br>Source Control<br>Model Registry | Y                        | MIdemo<br>[AIML/Training] HPE ML Ops I<br>Node(s) Info ActionSci | Demonstration<br>ript(s) ServiceStatus Cluster His<br> | tories         |             |                                                                                                    | ready      Cluster Operations       Public Endpoints       Actions       Actions |
| Training                                                           | 2                        | Name                                                             | Distribution                                           | Role           | Instance IP | Services                                                                                                    |                                                                                  |
| Deployments                                                        | 1                        | bluedata-424.bdlocal                                             | Python ML and DL Toolkit                               | TrainingEngine | 172.18.0.27 | ssh : g3str3tc9-c.hpintelco.org -p 10025                                                                                                    |                                                                                  |
| Data Sources                                                       | 1                        | bluedata-423.bdlocal                                             | Python ML and DL Toolkit                               | NotebookServer | 172.18.0.28 | Standalone Jupyterhub<br>ssh : g3str3tc9-c.hpintelco.org -p 10024                                                                                                    |                                                                                  |
| App Store<br>Notebooks                                             | 1                        | bluedata-426.bdlocal                                             | Endpoint Wrapper                                       | LoadBalancer   | 172.18.0.26 | Model serving request balancer stats<br>API Server: http://g5str3tc9-chpintelco.org:10029<br>[Auth Token]<br>Training API Server: http://g3str3tc9-chpintelco.org:10030/trait<br>[Auth Token] |                                                                                  |
|                                                                    |                          | bluedata-425.bdlocal                                             | Endpoint Wrapper                                       | RESTServer     | 172.18.0.25 | API Server : http://g3str3tc9-c.hpintelco.org:10026<br>[Auth Token]<br>SSH : g3str3tc9-c.hpintelco.org -p 10027                                                                               |                                                                                  |
|                                                                    |                          |                                                                  |                                                        |                |             |                                                                                                    |                                                                                  |

5. Check the Services Status of your cluster (Application / System services)

| [AIML/Training] HPE ML Ops Demons<br>Node(s) Info ActionScript(s) | ServiceStatus | Cluster Histories          |                       |                | Cluster Operations 🗸 |
|-------------------------------------------------------------------|---------------|----------------------------|-----------------------|----------------|----------------------|
| Name                                                              | API Server    | Model Serving LoadBalancer | Standalone Jupyterhub | BlueData Agent | User Auth            |
| bluedata-426.bdlocal                                              | •             | •                          | •                     | •              | •                    |
| bluedata-425.bdlocal                                              | •             | •                          | •                     | •              | •                    |
| bluedata-423.bdlocal                                              | •             | •                          | •                     | •              | •                    |
| bluedata-424.bdlocal                                              | •             | •                          | •                     | •              | •                    |

# **Develop/Create Jupyter Notebooks**

1. Select Notebooks from the left menu

| HPE ML Ops   Notebo            | $ = 101 \text{ ML Cyr} [ \text{Networks}  \mathbf{x} + \mathbf{z} ] $ |        |                                    |                         |                                                           |        |                      |
|--------------------------------|-----------------------------------------------------------------------|--------|------------------------------------|-------------------------|-----------------------------------------------------------|--------|----------------------|
| нр                             | E GP                                                                  | UaaS   | uur gruuswebuly anny hotebooks     |                         |                                                           |        | HPE ML Ops / mlops V |
| Dashboard<br>Project Repositor | ,                                                                     | Notebo | ooks                               |                         |                                                           |        | Create Notebook      |
| Source Control                 |                                                                       | □ Name | Distribution                       | Role Configurations     | Details                                                   | Status | Actions              |
| Model Registry                 |                                                                       | mlops  | Jupyter Notebook with JupyterHub ① | NotebookServer(1/Small) | Created At: Wed Mar 25 2020 11:03:01<br>Created By: mlops | ready  |                      |
| Training                       | 2                                                                     |        |                                    |                         | Attached Cluster(s):pythonmidl                            |        |                      |
| Deployments                    | 1                                                                     |        |                                    |                         |                                                           |        |                      |
| Data Sources                   | 1                                                                     |        |                                    |                         |                                                           |        |                      |
| App Store                      |                                                                       |        |                                    |                         |                                                           |        |                      |
| Notebooks                      | 1                                                                     |        |                                    |                         |                                                           |        |                      |
|                                |                                                                       |        |                                    |                         |                                                           |        |                      |
|                                |                                                                       |        |                                    |                         |                                                           |        |                      |
|                                |                                                                       |        |                                    |                         |                                                           |        |                      |
|                                |                                                                       |        |                                    |                         |                                                           |        |                      |
|                                |                                                                       |        |                                    |                         |                                                           |        |                      |
|                                |                                                                       |        |                                    |                         |                                                           |        |                      |
|                                |                                                                       |        |                                    |                         |                                                           |        |                      |
|                                |                                                                       |        |                                    |                         |                                                           |        |                      |
|                                |                                                                       |        |                                    |                         |                                                           |        |                      |
|                                |                                                                       |        |                                    |                         |                                                           |        |                      |
|                                |                                                                       |        |                                    |                         |                                                           |        |                      |
|                                |                                                                       |        |                                    |                         |                                                           |        |                      |

2. Create a Jupyter Notebook (Click on Create Notebook)

| - HPE ML Ops   Notebo          | ooks      | × +               |                                  |                     |                                  |               | – a ×                  |
|--------------------------------|-----------|-------------------|----------------------------------|---------------------|----------------------------------|---------------|------------------------|
| ← → C ③ No                     | ot secure | hpe-mlops.hpintel | co.org/bdswebui/aiml/notebooks   |                     |                                  |               | ० 🖈 🕒 :                |
| нр                             | E GP      | UaaS              |                                  |                     |                                  |               | HPE ML Ops / mlops 🗸 💮 |
| Dashboard<br>Project Repositor | v         | Notebo            | poks                             |                     |                                  |               |                        |
| Source Control                 |           | □ Name            | Distribution                     | Role Configurations | Details                          | Status        | Create Notebook        |
|                                |           | mlops             | Jupyter Notebook with JupyterHub | NotebookServer(1/Sn | nall) ① Created At: Wed Mar 25 2 | 2020 11:03:01 |                        |
| Model Registry                 |           |                   |                                  |                     | Created By: mlops                |               |                        |
| Training                       | 2         |                   |                                  |                     | Attached Cluster(s,tpytho        | onmidi        |                        |
| Deployments                    | 1         |                   |                                  |                     |                                  |               |                        |
| Data Sources                   | 1         |                   |                                  |                     |                                  |               |                        |
| App Store                      |           |                   |                                  |                     |                                  |               |                        |
| Notebooks                      | 1         |                   |                                  |                     |                                  |               |                        |
|                                |           |                   |                                  |                     |                                  |               |                        |
|                                |           |                   |                                  |                     |                                  |               |                        |
|                                |           |                   |                                  |                     |                                  |               |                        |
|                                |           |                   |                                  |                     |                                  |               |                        |
|                                |           |                   |                                  |                     |                                  |               |                        |
|                                |           |                   |                                  |                     |                                  |               |                        |
|                                |           |                   |                                  |                     |                                  |               |                        |
|                                |           |                   |                                  |                     |                                  |               |                        |
|                                |           |                   |                                  |                     |                                  |               |                        |
|                                |           |                   |                                  |                     |                                  |               |                        |
|                                |           |                   |                                  |                     |                                  |               |                        |
|                                | _         |                   |                                  |                     |                                  |               |                        |

3. Associate the Notebook with your Training cluster

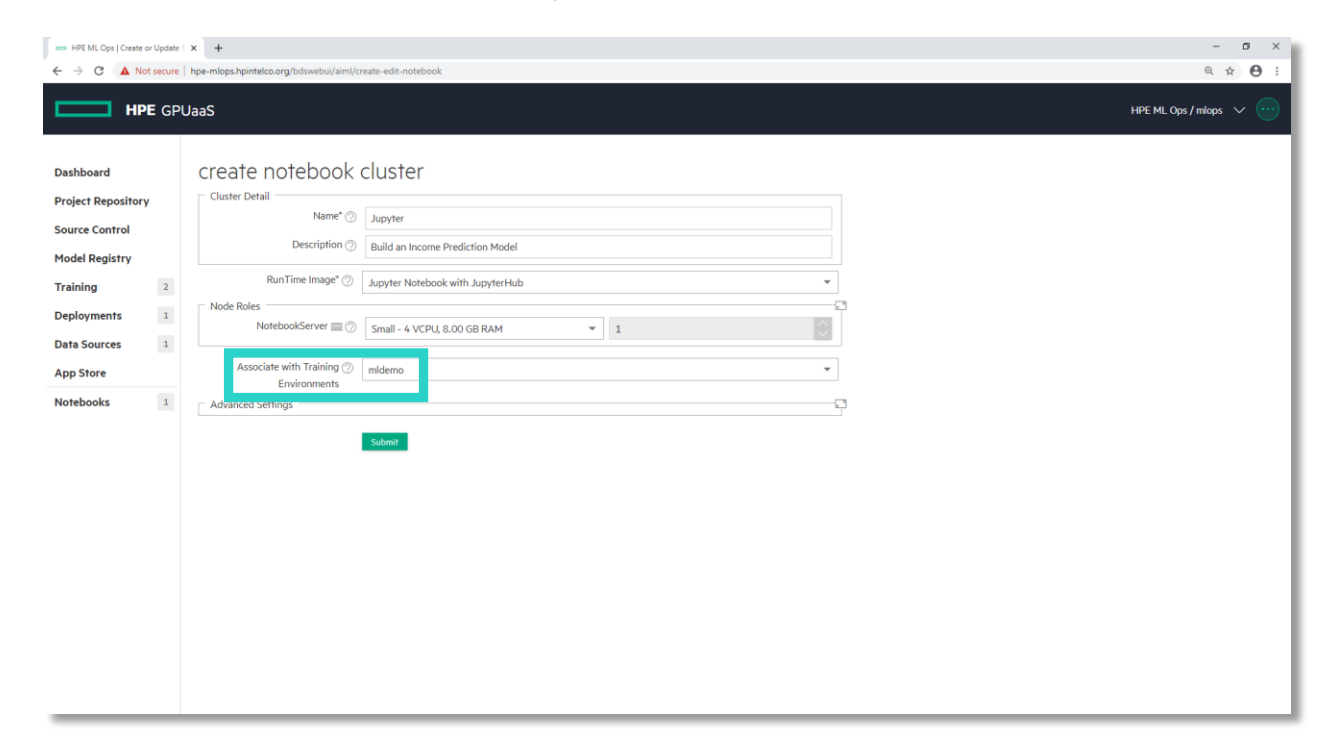

Don't forget to select Training Engine, setup flavor and update the Jupyter RunTime Image

4. Create Notebook Cluster (Click on Submit)

| ← → C ▲ Not se                                                                                                    | Update x + secure he-mboscheintekco.org/bdisvebul/aiml/create-edit-notebook                                                                                                    | - σ ×<br>Q ☆ ⊖ :       |
|----------------------------------------------------------------------------------------------------|----------------------------------------------------------------------------------------------------|------------------------|
| нре                                                                                                    | GPUaaS                                                                                                    | HPE ML Ops / mlops 🗸 💮 |
| Dashboard<br>Project Repository<br>Source Control<br>Model Registry<br>Training<br>Deployments<br>Data Sources<br>App Store<br>Notebooks | cluster Detail<br>Cluster Detail<br>RunTime image <sup>®</sup> Jupyter Notebook with Jupyter Hub<br>Note RookServer © Small - 4 VCPU, 8.00 GB RAM<br>NotebookServer © Small - 4 VCPU, 8.00 GB RAM<br>Locate with Training midemo<br>Environments<br>Locate Settings |                        |

5. Make sure that the status of your notebook is ready

| lumiter Netsheek with Juniter July ( | Notobook Conver(1/Empli) | Created At: Wed Mar 25 2020 12:14:72 | ready |  |
|--------------------------------------|--------------------------|--------------------------------------|-------|--|
| зарутег нотероок with зарутегнар ()  | NotebookServer(1/Smail)  | Created Ris man 25 2020 12.14.52     | ready |  |
|                                      |                          | Attached Cluster(c)mldeme            |       |  |
|                                      |                          | Affacted Cluster(s),midemo           |       |  |
|                                      |                          |                                      |       |  |

6. Open JupyterHub web ui (Click on NotebookServer)

| Jupyter<br>[AIML/Notebook] Build an Income Pred<br>Node(s) Info ActionScript(s) | iliction Model<br>ServiceStatus Cluster Histories |                |             | Cluster Operations 🗸 |
|---------------------------------------------------------------------------------|---------------------------------------------------|----------------|-------------|----------------------|
|                                                                                 |                                                   |                |             | Public Endpoints V   |
| Name                                                                            | Distribution                                      | Role           | Instance IP | Services             |
| bluedata-427.bdlocal                                                            | Jupyter Notebook with JupyterHub                  | NotebookServer | 172.18.0.29 | NotebookServer       |

7. Login in to the Jupyter WebUI as mlops user

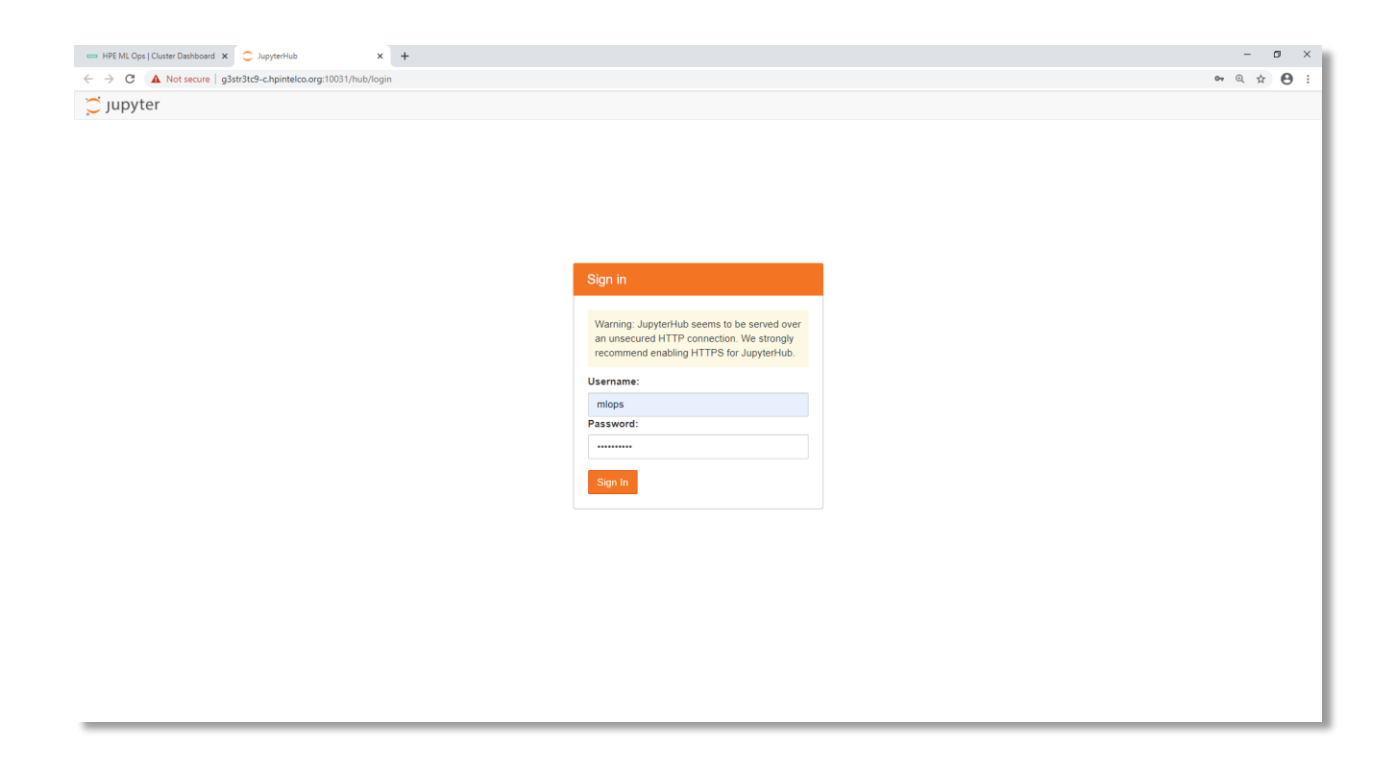

# **Income Prediction Demo Scenario**

This tutorial uses a model to classify a person's income as being either less than or equal to \$50,000 or more than \$50,000.

Data set is available from <u>https://archive.ics.uci.edu/ml/datasets/Adult</u>. This data set is a spreadsheet with approximately 32,000 rows of training data that was acquired from the 1994 Census database.

| e i x 😳 Home Page - Select or create a n x   🧧 XGB_Income - Jupyter Notebook x   +                                                                                                    | - 0 ×                                                        |
|----------------------------------------------------------------------------------------------------|--------------------------------------------------------------|
| hpe-mlops.hpintelco.org/bdswebui/aiml/project-repo                                                                                                    | ् 🖈 😝 :                                                      |
| PUaaS                                                                                                    | HPE ML Ops/mlops 🗸 💮                                         |
| Project repository                                                                                                    | mounted                                                      |
|                                                                                                    |                                                              |
| Repo Name" (2) HPE_ML_Ops                                                                                                    |                                                              |
| Type" 🖉 NFS 👻                                                                                                    |                                                              |
| NFS Host Name* ② 16.78.13.70                                                                                                    |                                                              |
| NFS Share* ⑦ /data/mlops/cic                                                                                                    |                                                              |
| Force? ⑦                                                                                                    |                                                              |
| ~ <b>-</b>                                                                                                    |                                                              |
| + 🖉 🖆 😃 🗓                                                                                                    |                                                              |
| /bd-fs-mnt/HPE_ML_Ops/data/UCL_Income/adult_test.csv                                                                                                    |                                                              |
| <ul> <li>HPE_ML_Ops</li> <li>models</li> <li>data</li> <li>bask-fullcav</li> <li>dataseitan</li> <li>bask-fullcav</li> <li>dataseitan</li> <li>baskt data.cov</li> <li>baskt gas.cov</li> <li>aduit_stat_daned.csv</li> <li>aduit_stat_claned.csv</li> <li>aduit_stat_plot.csv</li> <li>aduit_stat_plot.csv</li> <li>code</li> </ul> |                                                              |
|                                                                                                    | Voran Rage-Steet or create s X    X    X    X    X    X    X |

#### Data set is in the Project Repository

The features (columns) in this spreadsheet that are used to train the model are:

- age
- workclass
- fnlwgt (the number that the census believes represents the population)
- education
- education\_num (number representation of education)
- marital\_status
- occupation
- relationship
- race
- sex
- capital\_gain
- capital\_loss
- hours\_per\_week
- native\_country

The last column indicates the income classification of that individual.

#### Load XGB\_Income.ipynb notebook

1. Load XGB\_Income.ipynb notebook

Open the XGB\_Income.ipynb file, and then run each cell individually. This generates cleaned .csv files, an encoded file, and model files. The Notebook contains detailed comments and explanations.

| 🚥 HPE ML Ops   Create or Update F 🗙   🔵 Home Page - Select or create a | XGB_Income - Jupyter Notebook X +                                                                                                    |                        | - ø ×   |
|------------------------------------------------------------------------|----------------------------------------------------------------------------------------------------|------------------------|---------|
| ← → C (③ Not secure   g3str3tc9-c.hpintelco.org:10031/user             | /mlops/notebooks/XGB_Income.ipynb                                                                                                    |                        | ् 🖈 😝 : |
| 💭 Jupyter                                                              | XGB_Income (unsaved changes)                                                                                                    | Logout Control Panel   |         |
| File Edit                                                              | View Insert Cell Kernel Widgets Help                                                                                                    | Not Trusted Python 3 O |         |
| <b>E</b> + 3< 0                                                        | 2 🗈 🛧 V N Run 🔳 C 🕨 Markdown 🔹 🖾 O                                                                                                    |                        |         |
| In (1)<br>In (2)<br>In (3)<br>In (4)                                   | XGBoost Model<br>• Attempting to predict likelyhood of income either <=50K or >50K from 1994 Census database<br>• https://essewy.com/Xd-Boost/<br>Setting up environment<br>Tattachments<br>If alining Likiter MG brighte<br>= deeo python<br>Timideeo<br>print('test')<br>History ME; http://bluedata-425.bdlocal:10001/history/1<br>logsurl http://bluedata-425.bdlocal:10001/history/1<br>logs 5-atus: Finished<br>test |                        | Ì       |
| In [5]:                                                                | <pre>def saveInProjectRepo(path):     ProjectRepo = os.popen('bdvcliget cluster.project_repo').read().rstrip()     return str(ProjectRepo + '/' + path)</pre>                                                                                                    |                        |         |

#### (Caution: Update the variable according to your Training Cluster including History urls.)

Once the model is tuned to the optimal parameters, run the cell on a remote Training cluster (where there are potentially more resources to train a model on a larger dataset).

| O Not secure   g3str | 3tc9-c.hpintelco.org:10031/u | ser/mlops/notebooks/XGB_Income.ipynb                                                                                                    |                                            | Q |
|----------------------|------------------------------|----------------------------------------------------------------------------------------------------|--------------------------------------------|---|
|                      | 💭 jupyte                     | Pr XGB_Income (unsaved changes)                                                                                                    | Logout Control Panel                       |   |
|                      | File Edit                    | View Insert Cell Kernel Widgets Help                                                                                                    | Not Trusted Python 3 O                     |   |
|                      | B + %                        |                                                                                                    |                                            |   |
|                      |                              | Build model remotely on a distributed Python deep dataset                                                                                                    | learning cluster on larger                 |   |
|                      | In (75                       | <pre>1: XWaldemo * Importing libraries') import nonys anp import pands as pd import pands as pd import active free sile import active import active free sile import active free sile import active fr</pre> | ubjective": "binary:logistic",<br>error"], |   |
|                      |                              | <pre># Save model into project repo print("Saving model")</pre>                                                                                                    |                                            |   |

# **Register and Deploy the Model**

1. Select Model Registry from the left menu and click on Register New Model

| 🚥 HPE ML Ops   Models | Page   | X C Home Page - Select or create a n X 8   | XGB_Income - Jupyter Notebook 🗙   🕂 |                                  |         | - 0                    |
|-----------------------|--------|--------------------------------------------|-------------------------------------|----------------------------------|---------|------------------------|
| ← → C (▲ №            | secure | hpe-mlops.hpintelco.org/bdswebui/aiml/mode | ls                                  |                                  |         | ् ☆ 😝                  |
| нр                    | E GPI  | JaaS                                       |                                     |                                  |         | HPE ML Ops / mlops 🗸 💮 |
| Dashboard             |        | Model Managemer                            | nt                                  |                                  |         |                        |
| Project Repository    |        |                                            |                                     |                                  |         | Register New Model     |
| Source Control        |        | Model Name                                 | Model Version                       | Description                      | Details | Actions                |
| Model Registry        |        |                                            |                                     | Sorry, no matching records found |         |                        |
| Training              | 2      |                                            |                                     |                                  |         |                        |
| Deployments           | 1      |                                            |                                     |                                  |         |                        |
| Data Sources          | 1      |                                            |                                     |                                  |         |                        |
| App Store             |        |                                            |                                     |                                  |         |                        |
| Notebooks             | 2      |                                            |                                     |                                  |         |                        |
|                       |        |                                            |                                     |                                  |         |                        |
|                       |        |                                            |                                     |                                  |         |                        |
|                       |        |                                            |                                     |                                  |         |                        |
|                       |        |                                            |                                     |                                  |         |                        |
|                       |        |                                            |                                     |                                  |         |                        |
|                       |        |                                            |                                     |                                  |         |                        |
|                       |        |                                            |                                     |                                  |         |                        |
|                       |        |                                            |                                     |                                  |         |                        |
|                       |        |                                            |                                     |                                  |         |                        |
|                       |        |                                            |                                     |                                  |         |                        |
|                       |        |                                            |                                     |                                  |         |                        |

2. Register New Model using the information displayed below.

| 🚥 HPE ML Ops   Registe      | r or Updat | K C Home Page - Select or create a n x   | ZGB_Income - Jupyter Notebook × +                 | - 0                    |
|-----------------------------|------------|------------------------------------------|---------------------------------------------------|------------------------|
| ← → C (▲ No                 | ot secure  | hpe-mlops.hpintelco.org/bdswebui/aiml/cr | e 🖈 😝                                             |                        |
| — нр                        | E GP       | UaaS                                     |                                                   | HPE ML Ops / mlops 🗸 🕐 |
| Dashboard                   |            | Register/Update                          | model                                             |                        |
| Project Repositor           | y          | Label Name* ⊘                            | Income_Prediction                                 |                        |
| Model Registry              |            | Description (?)                          | HPE ML Ops                                        |                        |
| Training                    | 2          | Model Version* ②                         |                                                   |                        |
| Deployments<br>Data Sources | 1          | Path to Scoring Script ③                 | repo://HIPE_ML_Ops/code/XGB/XGB_Scoring.py Browse |                        |
| App Store                   |            | Trained on Environment ⊘                 | mlops                                             |                        |
| Notebooks                   | 2          |                                          | Submit                                            |                        |
|                             |            |                                          |                                                   |                        |
|                             |            |                                          |                                                   |                        |
|                             |            |                                          |                                                   |                        |
|                             |            |                                          |                                                   |                        |
|                             |            |                                          |                                                   |                        |
|                             |            |                                          |                                                   |                        |
|                             |            |                                          |                                                   |                        |

3. Deploy your registered model (Click on Deploy)

| Bluedata ML   Models                         | X C Home Page - Select or create a              | n 🗙 📔 🤗 XGB_Income - Jupyter Notel | ook ×   +                 |                                                                                                    | - σ ×                          |
|----------------------------------------------|-------------------------------------------------|------------------------------------|---------------------------|----------------------------------------------------------------------------------------------------|--------------------------------|
| BlueDa                                       | ata GPUaaS                                      | aimi/models                        |                           |                                                                                                    | HPE ML Ops / mlops 🗸 💮         |
| Dashboard                                    | Model Manage                                    | ement                              |                           |                                                                                                    |                                |
| Project Repository                           |                                                 |                                    |                           |                                                                                                    | Register New Model             |
| Source Control<br>Model Registry<br>Training | Model Name     Income_Prediction 2              | Model Version                      | Description<br>HPE ML Ops | Details<br>Created At: Tue Jan 14 2020 15:36:33<br>Created By: mlops<br>Model: repo;//HPE_ML_Ops/models/XGB_Income/XGB.pickle.dat | Acti Deploy                    |
| Deployments<br>Data Sources<br>App Store     | 1                                               |                                    |                           |                                                                                                    |                                |
| Notebooks                                    | 2                                               |                                    |                           |                                                                                                    |                                |
|                                              |                                                 |                                    |                           |                                                                                                    |                                |
|                                              |                                                 |                                    |                           |                                                                                                    |                                |
|                                              |                                                 |                                    |                           |                                                                                                    |                                |
|                                              |                                                 |                                    |                           |                                                                                                    | Varian & O Build Number - 2217 |
| hpe-mlops.hpintelco.org/bdsweb               | ui/aiml/create-edit-deployment?model_id=/api/v2 | /model/3                           |                           |                                                                                                    | Version: 4.0 Build Number : 22 |

4. Create a Deployment Cluster for Income Prediction (Click on Submit)

| - HPE ML Ops   Create of | r Update | C 🗙 🙄 Home Page - Select or create a n 🗴                                                                            | XGB_Income - Jupyter Notebook × +                                                                  |            | - o ×                |
|--------------------------|----------|----------------------------------------------------------------------------------------------------|----------------------------------------------------------------------------------------------------|------------|----------------------|
| ← → C 🔺 Not              | t secure | hpe-mlops.hpintelco.org/bdswebui/aiml/cr                                                                            | eate-edit-deployment?model_id=/api/v2/model/6                                                      |            | ् ☆ 😝 :              |
| нрі                      | E GPI    | UaaS                                                                                                    |                                                                                                    |            | HPE ML Ops/mlops 🗸 💮 |
| Dashboard                |          | create deplovmer                                                                                                    | nt cluster                                                                                         |            |                      |
| Project Repository       |          | Cluster Detail                                                                                                    |                                                                                                    |            |                      |
| Source Control           |          | Name* ⊘                                                                                                    | Income_Prediction                                                                                  |            |                      |
| Model Registry           |          | Description (?)                                                                                                    | HPE ML Ops Cluster                                                                                 |            |                      |
| Training                 | 2        | Select Model ⊘                                                                                                    | Income_Prediction, 1                                                                               | •          |                      |
| Deployments              | 1        | Run Time Image* ⊘                                                                                                   | Python ML/DL Toolkit                                                                               | •          |                      |
| Data Sources             | 1        | Node Roles<br>InferenceEngine ≡ ⊘                                                                                   | Small - 4 VCPU, 8.00 GB RAM                                                                        |            |                      |
| Notebooks                | 2        | Add-Ons<br>Endpoint Wrapper ()<br>RESTServer ()<br>LoadBalancer ()<br>Upload Scaling Policy ()<br>Advanced Settings | Small - 4 VCPU, 8.00 GB RAM     Small - 4 VCPU, 8.00 GB RAM     Select a valid JSON file    Submot | l 1 Course |                      |
|                          |          |                                                                                                    |                                                                                                    |            |                      |

5. Income Prediction Cluster is now Ready

| - HPE ML Ops   Cluster                                             | Charler Daphboard X C Home Page - Select or create a :: X 🖉 XGB_Income - Jupyter Notebook X   + |                                                                      |                                                    |                 |             |                                                                                                    |
|--------------------------------------------------------------------|-------------------------------------------------------------------------------------------------|----------------------------------------------------------------------|----------------------------------------------------|-----------------|-------------|----------------------------------------------------------------------------------------------------|
| ← → C (0 N                                                         | ot secure                                                                                       | hpe-mlops.hpintelco.org/bdswebu                                      | i/aiml/cluster?id=/api/v2/cluster/181              |                 |             | ् 🕁 🔁 :                                                                                                    |
| ня                                                                 | PE GP                                                                                           | UaaS                                                                 |                                                    |                 |             | HPE ML Ops / mkps 🗸 💮                                                                                                    |
| Dashboard<br>Project Repositor<br>Source Control<br>Model Registry | y                                                                                               | Income_Predic<br>(AIML/Deployment) HPE ML (<br>Node(s) Info ActionSo | Ction<br>Ops Cluster<br>rript(s) ServiceStatus Clu | ster Histories  |             | ■ ready<br>Cluster Operations. 〜                                                                                                    |
| Tasisian                                                           | 2                                                                                               |                                                                      |                                                    |                 |             | Public Endpoints 🗸 Actions 🗸                                                                                                    |
| maining                                                            | 2                                                                                               | Name<br>bluedata-428 bdlocal                                         | Distribution                                       | Role            | Instance IP | Services                                                                                                    |
| Deployments                                                        | 2                                                                                               | bidedala 420.bulocal                                                 | Python ML/DL Toolkit                               | interenceEngine | 1/2.18.0.30 | 33H0. G33H3H7+CHJHHERCONIG -P 20032                                                                                                    |
| Data Sources<br>App Store                                          | 1                                                                                               | bluedata-430.bdlocal                                                 | Endpoint Wrapper                                   | LoadBalancer    | 172.18.0.31 | Model serving request balancer stats<br>API server: http://j3str3tr9-chpintelco.org.10036<br>[Auth Token]                                                             |
| Notebooks                                                          | 2                                                                                               |                                                                      |                                                    |                 |             | Model serving Loadbalancer : http://g.str/stc9-c.npintelco.org.10057/< <model_name>&gt;/&lt;<model_version>&gt;/predict<br/>[Auth Token]</model_version></model_name> |
|                                                                    |                                                                                                 | bluedata-429.bdlocal                                                 | Endpoint Wrapper                                   | RESTServer      | 172.18.0.32 | API Server : http://g3str3tc9-c.hpintelco.org.10033<br>[Auth Token]<br>SSH : g3str3tc9-c.hpintelco.org - p 10034                                                      |
| _                                                                  |                                                                                                 |                                                                      |                                                    |                 |             |                                                                                                    |

#### 6. Generate your Prediction Request

| [AIML/Deployment] HPE ML Ops | ion<br><sub>Cluster</sub> |                 |             | <ul> <li>ready</li> </ul>                                                                                                   |
|------------------------------|---------------------------|-----------------|-------------|----------------------------------------------------------------------------------------------------|
| Node(s) Info ActionScript    | (s) ServiceStatus Cluste  | r Histories     |             | Cluster Operations 🗸                                                                                                    |
|                              |                           |                 |             | Public Endpoints V                                                                                                    |
| Name                         | Distribution              | Role            | Instance IP | Services                                                                                                    |
| bluedata-428.bdlocal         | Python ML/DL Toolkit      | InferenceEngine | 172.18.0.30 | sshd : g3str3tc9-chpintelco.org -p 10032                                                                                    |
| bluedata-430.bdlocal         | Endpoint Wrapper          | LoadBalancer    | 172.18.0.31 | Model serving request balancer stats<br>API Server : http://g3str3tc9-c.hpintelco.org:10036<br>[Auth Token]<br>[Auth Token] |
| bluedata-429.bdlocal         | Endpoint Wrapper          | RESTServer      | 172.18.0.32 | Art server                                                                                                    |

Copy the link and check update the port + model version

http://g3str3tc9-c.hpintelco.org:10037/Income\_Prediction/1/predict [Auth Token] Click to copy the token

# Run the Income prediction using Postman

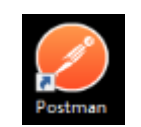

#### This link will start Postman!

1. Select Skip signing in to go directly to the app

| 🤣 Postman                                       |  | × |
|-------------------------------------------------|--|---|
| Fie Edit View Hejs                              |  |   |
| Skip signing in and take me straight to the app |  |   |

2. Copy the Income Json request in Postman body tab: Click on below icon

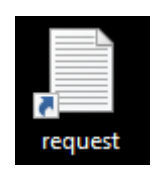

## 3. Create a new Request

| 🧭 Postman                                                   |                       |                |          |                            |                              | -         |   | ×       |
|-------------------------------------------------------------|-----------------------|----------------|----------|----------------------------|------------------------------|-----------|---|---------|
| File Edit View Help                                         |                       |                |          |                            |                              |           |   |         |
| 🕂 New 🔻 Import Runner 📑 🔻                                   |                       | My Workspace 🔻 | 🛻 Invite |                            | B C                          | r +       | • | Sign In |
| Q Filter                                                    | Launchpad X           | + •••          |          |                            | No Environment               |           | • | \$      |
| History Collections APIs BETA                               |                       |                |          |                            |                              |           |   |         |
| Save Responses                                              |                       |                |          |                            |                              |           |   |         |
| You haven't sent any requests                               |                       |                |          |                            |                              |           |   |         |
| Any request you send in this workspace will<br>appear here. | Start something new   |                |          | Discover                   |                              |           |   |         |
|                                                             | Create a request      |                |          | Explore some templates and | d public APIs you might find | d useful. |   |         |
| 🏠 Show me how                                               | Create a collection   |                |          | Templates                  |                              | APIs      |   |         |
|                                                             | Create an environment |                |          |                            |                              |           |   |         |
|                                                             | ••• View More         |                |          |                            |                              |           |   |         |
|                                                             | Customize             |                |          |                            |                              |           |   |         |
|                                                             | Dark mode             |                |          |                            |                              |           |   |         |
|                                                             | Open Launchpad        |                |          | Browse more                |                              |           |   |         |
|                                                             | ••• More settings     |                |          |                            |                              |           |   |         |
|                                                             |                       |                |          |                            |                              |           |   |         |
|                                                             |                       |                |          |                            |                              |           |   |         |
|                                                             |                       |                |          |                            |                              |           |   |         |
|                                                             |                       |                |          |                            | 😌 Boot                       | camp      |   | 1 ()    |

4. Fill in the Body tab to match the image below

| Postman File Edit View Help   |                                                                                             |                | >               | × |
|-------------------------------|---------------------------------------------------------------------------------------------|----------------|-----------------|---|
| H New T Import Runner         | 👪 My Workspace 🔹 🐔 Invite                                                                   | Ø & \$         | 🌲 🏾 🎔 🛛 Sign Ir | n |
| Q Filter                      | Launchped POST http://g3str3sc9-chpintekco.or_• + •••                                       | No Environment | ▼ ⊙ <b>‡</b>    | 3 |
| Save Responses                | Untitled Request POST  V http://g3sr/3ts9-c.hpintelco.org/10048/Income_Prediction/1/predict | Send           | Comments (0)    |   |
| You haven't sent any requests | Params Authorization Headers (2) Body Pre-request Script Tests Settings                     |                | Cookies Code    | e |
| Show me how                   | <pre>1 * 0 **********************************</pre>                                         |                |                 |   |
|                               | Response                                                                                    |                |                 |   |
| . 9, 5                        |                                                                                             | 😌 Bootcamp     |                 | ? |

5. Fill in the Header tab with your token

| 🤣 Postman                     |                                                           |                            |             | -                | □ ×       |
|-------------------------------|-----------------------------------------------------------|----------------------------|-------------|------------------|-----------|
| File Edit View Help           |                                                           |                            |             |                  |           |
| 🕂 New 🔻 Import Runner 📭       | # N                                                       | y Workspace 🔻 🗼 Invite     |             | Ø € ♣ ♦ ♥        | Sign In   |
| Q Filter                      | Launchpad POST http://g3str3tc9-c.hpintelco.c             | r• + ···                   | N           | No Environment 🔻 | •         |
| History Collections APIs      | Untitled Request                                          |                            |             | 📮 Comn           | nents (0) |
| Save Responses                | POST • http://g3str3tc9-c.hpintelco.org:10048/income_Pred | liction/1/predict          |             | Send <b>v</b> Sa | ve 💌      |
| You haven't sent any requests | Params Authorization Headers (2] Body   Pre-reque         | st Script Tests Settings   |             | Cook             | ies Code  |
| appear here.                  | ▼ Headers (2)                                             |                            |             |                  |           |
|                               | KEY                                                       | VALUE                      | DESCRIPTION | ••• Bulk Edit Pr | esets 🔻   |
| 🆌 Show me how                 | Content-Type                                              | application/json           |             |                  |           |
|                               | ✓ x-auth-token                                            | xDIV6rX0Kp                 |             |                  |           |
|                               | Key                                                       | Value                      | Description |                  |           |
|                               | Response                                                  |                            |             |                  |           |
|                               |                                                           |                            |             |                  |           |
|                               |                                                           |                            |             |                  |           |
|                               |                                                           |                            |             |                  |           |
|                               |                                                           |                            |             |                  |           |
|                               |                                                           |                            |             |                  |           |
|                               |                                                           |                            |             |                  |           |
|                               |                                                           |                            |             |                  |           |
|                               |                                                           |                            |             |                  |           |
|                               |                                                           | Hit Send to get a response |             |                  |           |
|                               |                                                           |                            |             |                  |           |
|                               |                                                           |                            |             |                  |           |
| E 9 5                         |                                                           |                            |             | 😌 Bootcamp 📑     | s_ (?     |

6. Send the post request to the cluster and get the income prediction result

| 🤣 Postman                                                                                                    |                                                            |                          |                  | - 🗆 X                                  |  |  |
|----------------------------------------------------------------------------------------------------|------------------------------------------------------------|--------------------------|------------------|----------------------------------------|--|--|
| File Edit View Help                                                                                                    |                                                            |                          |                  |                                        |  |  |
| 🛨 New 🔻 Import Runner 📭 🖛                                                                                                    | port Runner 🛃 🐑 🔛 My Workspace 🔻 🕹 Invite                  |                          |                  |                                        |  |  |
| Q Filter                                                                                                    | Launchpad POST http://g3str3tc9-c.hpintelco.or             |                          | Ν                | No Environment 🔻 💿 🌞                   |  |  |
| History Collections APIs BETA                                                                                                    | Untitled Request                                           |                          |                  | Gomments (0)                           |  |  |
| Save Responses     Clear all     Today                                                                                                    | POST                                                       | ction/1/predict          |                  | Send 🔻 Save 👻                          |  |  |
| POST http://g3str3tc9-c.hpintelco.org:1004<br>8/Income_Prediction/1/predict                                                                                                    | Params Authorization Headers (10) Body  Pre-reque          | st Script Tests Settings |                  | Cookies Code                           |  |  |
|                                                                                                    | ▼ Headers (2)                                              |                          |                  |                                        |  |  |
|                                                                                                    | KEY                                                        | VALUE                    | DESCRIPTION      | •••• Bulk Edit Presets 💌               |  |  |
|                                                                                                    | Content-Type                                               | application/json         |                  |                                        |  |  |
|                                                                                                    | x-auth-token                                               | xDIV6rX0Kp               |                  |                                        |  |  |
|                                                                                                    | Кеу                                                        | Value                    | Description      |                                        |  |  |
|                                                                                                    | <ul> <li>Temporary Headers (8) </li> </ul>                 |                          |                  |                                        |  |  |
|                                                                                                    | Body Cookies Headers (4) Test Results                      |                          | Status: 200 OK T | ime: 3.33s Size: 778 B Save Response 👻 |  |  |
|                                                                                                    | Pretty Raw Preview Visualize <sup>BETA</sup> JSON <b>v</b> |                          |                  | 🖬 Q.                                   |  |  |
| <pre>input:: "{''age': 35, ''workclass': ''Self-emp-inc'', ''fnlugt'': 182148, ''education': ''Bachelors'', ''education_num': 3, ''marital_status':: ''Narried-clw-spouse'', ''occupation':: ''Exc-managerial', ''relationship'': ''Wuited-States'')', ''cautisl_inst': 8, ''hourt new metry': ''United-States'')', ''cautisl_inst': 8, ''node': ''Wuited': ''Wuited': ''Wu</pre> |                                                            |                          |                  |                                        |  |  |
| I 9 E                                                                                                    |                                                            |                          |                  | 😌 Bootcamp 📑 🛄 🕐                       |  |  |

# **Fraud Detection Demo Scenario**

This use case demonstrates using HPE ML Ops and XGBoost to detect credit card fraud.

Data set is in the Project Repository

This dataset contains the credit card transactions that occurred during a period of two days with 492 frauds out of 284,807 transactions. All the variables in the dataset are numerical. The time column contains the seconds elapsed between the first transaction in the dataset.

| 👄 HPE ML Ops   Create o                                                                        | es H9E MIL Copi   Create or Update : X + |                                                                                                    |                                                            |                         |
|------------------------------------------------------------------------------------------------|------------------------------------------|----------------------------------------------------------------------------------------------------|------------------------------------------------------------|-------------------------|
| ← → C ③ No                                                                                     | t secure                                 | hpe-mlops.hpintelco.org/bdswebui/aiml/pi                                                                                                    | oject-repo                                                 | લ ☆ 🖰 :                 |
|                                                                                                | E GP                                     | UaaS                                                                                                    |                                                            | HPE ML Ops / milops 🗸 💮 |
| Dashboard<br>Project Repository<br>Source Control<br>Model Registry<br>Training<br>Deployments | 1                                        | Project repository<br>Repo Name" ()<br>Type" ()<br>NFS Host Name" ()<br>NFS Share" ()<br>Ecored ()                                                                                                    | /<br>HPE_ML_Ops<br>NF5 ~<br>16.78.13.70<br>/data/mlops/cic | mounted                 |
| Data Sources                                                                                   | 1                                        | Holder ()                                                                                                    |                                                            |                         |
| App Store<br>Notebooks                                                                         | 1                                        | HPE_ML_Ops/data/Tran HPE_ML_Ops/data/Tran HPE_ML_Ops HPE_ML_Ops data data bank-ful.csv libenk-ful.csv libenk-ful.csv remote the full csv libent full csv libent full csv liben | sections                                                   |                         |
|                                                                                                |                                          | ☐ ☐ docs<br>☐ ☐ misc                                                                                                    |                                                            |                         |

#### mlops project member (data scientist)

As a project member of ML Ops project, the following are typical tasks a data scientist would perform: 1. Create Training Cluster

- 2. Create personal Jupyter Notebook
- 3. Fraud data discover
- 4. Train XGBoost with CPU
- 5. Train XGBoost with GPU
- 6. Register a model
- 7. Create deployment cluster
- 8. Fraud prediction with PostMan

# Create your HPE ML Ops Training cluster

1. Select Create Training

| - HPE ML Ops   Create or Upda                                                                                    | de X +                                                                                                    | – o ×                     |
|----------------------------------------------------------------------------------------------------|----------------------------------------------------------------------------------------------------|---------------------------|
| ← → C ▲ Not secu                                                                                                 | re   hpe-mlops.hpintelco.org/bdswebui/aiml/create-edit-training                                                                                                    | ☆ <b>⊖</b> :              |
|                                                                                                    | JaaS                                                                                                    | HPE ML Ops / mlops \vee 💮 |
| Dashboard<br>Project Repository<br>Source Control<br>Deployments 1<br>Data Sources 1<br>App Store<br>Notebooks 1 | Custer Detail<br>Custer Detail<br>Custer Detail<br>Description ()<br>Credit Fraud Training<br>Description ()<br>Credit Fraud Training Cluster<br>RunTime Image* ()<br>Python ML and DL Toolkr<br>Node Roles<br>NotebookServer II ()<br>Small - 4 VCPU, 8.00 GB RAM v 1<br>TrainingEngine II ()<br>Small - 4 VCPU, 8.00 GB RAM v 1<br>Composition Wrapper ()<br>Endpoint Wrapper ()<br>Endpoint Wrapper ()<br>Small - 4 VCPU, 8.00 GB RAM v 1<br>LeadBlaincer II ()<br>Select a valid JSON file<br>Description<br>Add-ons<br>Endpoint Wrapper ()<br>Select a valid JSON file<br>Description<br>LeadBlaincer II ()<br>Select a valid JSON file<br>Description<br>Select | FIFE ML Ups / micps 🗸 🥶   |
|                                                                                                    |                                                                                                    |                           |

Don't forget to add a Training Engine with GPU flavor and update the RunTime Image

| RunTime Image* 🔿   | Python ML and DL Toolkit                                         | -            |
|--------------------|------------------------------------------------------------------|--------------|
| Node Roles         |                                                                  | x            |
| NotebookServer 🚞 🕐 | Small - 4 VCPU, 8.00 GB RAM                                      | $\sim$       |
| TrainingEngine 🚍 🕐 | SmallGPU - 4 VCPU, 12.00 GB RAM, 1 GPU Devices, 100 GB root disk | •            |
|                    | 1                                                                | $\widehat{}$ |

#### 2. Click on Submit

| Add-Ons                   |                             |        |
|---------------------------|-----------------------------|--------|
| Endpoint Wrapper ⊘        |                             |        |
| RESTServer 🚍 ⊘            | Small - 4 VCPU, 8.00 GB RAM | 1      |
| LoadBalancer 🚍 ⊘          | Small - 4 VCPU, 8.00 GB RAM | 1      |
| Upload Scaling Policy (?) | Select a valid ISON file    | Browse |
| Advanced Settings         |                             |        |
|                           | Submit                      |        |

For HPE and Channel Partner Internal Use Only © Copyright 2019 Hewlett Packard Enterprise 3. Check that the cluster is ready

Dependent Distro: Endpoint Wrapper ①

| FraudTraining | Python ML and DL Toolkit ${\rm O}$ Dependent Distro: Endpoint Wrapper ${\rm O}$ | NotebookServer(1/Small) ①<br>TrainingEngine(1/SmallGPU) ①<br>RESTServer(1/Small) ①<br>LoadBalancer(1/Small) ① | Created At: Wed Apr 22 2020 12:30:41<br>Created By: mlops | ready   |  |
|---------------|---------------------------------------------------------------------------------|----------------------------------------------------------------------------------------------------|-----------------------------------------------------------|---------|--|
| Open Trair    | ning Cluster details (Clic                                                      | k on FraudTraining)                                                                                           |                                                           |         |  |
| FraudTraining | Python ML and DL Toolkit $\oplus$                                               | NotebookServer(1/Small)                                                                                       | Created At: Wed Apr 22 2020 12:30:41                      | 🔵 ready |  |

Created By: mlops

TrainingEngine(1/SmallGPU)

RESTServer(1/Small) ① LoadBalancer(1/Small) ①

5. Show the cluster nodes and services. (NotebookServer / TrainingEngine / ...)

| ← → C ③                                                             | ter Dashb<br>Not secu | ooard x +                                                                              | aiml/cluster?id=/api/v2/cluster/218        |                |             |                                                                                                    | - ¤ ×<br>☆ ⊖ :                  |
|---------------------------------------------------------------------|-----------------------|----------------------------------------------------------------------------------------|--------------------------------------------|----------------|-------------|----------------------------------------------------------------------------------------------------|---------------------------------|
| нр                                                                  | E GP                  | PUaaS                                                                                  |                                            |                |             |                                                                                                    | HPE ML Ops / mlops 🗸 💮          |
| Dashboard<br>Project Repository<br>Source Control<br>Model Registry | Y                     | FraudTraining<br>[AIML/Training] Credit Fraud Training<br>Node(s) Info ActionScript(s) | Cluster<br>ServiceStatus Cluster Histories |                |             |                                                                                                    | ● ready<br>Cluster Operations > |
| Training                                                            | 2                     | Name                                                                                   | Distribution                               | Pole           | Instance ID | Canalizar                                                                                                    | Public Endpoints V              |
| Deployments<br>Data Sources                                         | 1                     | bluedata-518.bdlocal                                                                   | Endpoint Wrapper                           | RESTServer     | 172.18.0.21 | API Server : http://g3str3tc9-c.hpintekco.org:10011<br>[Auth Token]<br>SSH : g3str3tc9-c.hpintekco.org -p 10012                                                                                  |                                 |
| App Store                                                           |                       | bluedata-517.bdlocal                                                                   | Python ML and DL Toolkit                   | TrainingEngine | 172.18.0.20 | ssh : g3str3tc9-c.hpintelco.org -p 10010                                                                                                    |                                 |
| Notebooks                                                           | 1                     | bluedata-516.bdlocal                                                                   | Python ML and DL Toolkit                   | NotebookServer | 172.18.0.22 | Standalone Jupyterhub<br>ssh : g3str3tc9-c.hpintelco.org -p 10009                                                                                                    |                                 |
|                                                                     |                       | bluedata-519.bdlocal                                                                   | Endpoint Wrapper                           | LoadBalancer   | 172.18.0.19 | Model serving request halancer stats<br>API Server : http://gistri3te?-chpinte(co.org:10015<br>L/uth Token<br>Training API Server : http://gistri3te?-chpinte(co.org:10026/train<br>L/uth Token] |                                 |
|                                                                     |                       |                                                                                        |                                            |                |             |                                                                                                    |                                 |

6. Check the Services Status of your cluster (Application / System services)

| FraudTraining<br>LAIML/Training Credit Fraud Training Ch<br>Node(s) Info ActionScript(s) | ServiceStatus | listories                  |                       |                | Cluster Operations V |
|------------------------------------------------------------------------------------------|---------------|----------------------------|-----------------------|----------------|----------------------|
| Name                                                                                     | API Server    | Model Serving LoadBalancer | Standalone Jupyterhub | BlueData Agent | User Auth            |
| bluedata-519.bdlocal                                                                     | ٠             | •                          | •                     | ٠              | •                    |
| bluedata-518.bdlocal                                                                     | •             | •                          | •                     | •              | •                    |
| bluedata-517.bdlocal                                                                     | •             | •                          | •                     | •              | •                    |
| bluedata-516.bdlocal                                                                     | •             | •                          | •                     | •              | •                    |

# **Develop/Create Jupyter Notebooks**

1. Select Notebooks from the left menu

| - HPE ML Ops   Note | Notebooks X +                                                         |        |                                                  |                         |                                                           |        |         | - ø ×           |
|---------------------|-----------------------------------------------------------------------|--------|--------------------------------------------------|-------------------------|-----------------------------------------------------------|--------|---------|-----------------|
| ← → C (0 ≀          | ← → C (② Not secure   hpe-mlops.hpintalco.org/bdswebui/aimi/notebooks |        |                                                  |                         |                                                           |        |         |                 |
| HP                  | HPE GPUaaS HEEMLOps/mi                                                |        |                                                  |                         |                                                           |        |         |                 |
| Dashboard           |                                                                       | Notebo | oks                                              |                         |                                                           |        |         |                 |
| Project Repository  | ,                                                                     |        |                                                  |                         |                                                           |        |         | Create Notebook |
| Source Control      |                                                                       | Name   | Distribution                                     | Role Configurations     | Details                                                   | Status | Actions |                 |
| Model Registry      |                                                                       | mlops  | Jupyter Notebook with JupyterHub $\ensuremath{}$ | NotebookServer(1/Small) | Created At: Wed Apr 01 2020 17:16:34<br>Created By: mlops | ready  |         |                 |
| Training            | 2                                                                     |        |                                                  |                         | Attached Cluster(s):mldemo                                |        |         |                 |
| Deployments         | 1                                                                     |        |                                                  |                         |                                                           |        |         |                 |
| Data Sources        | 1                                                                     |        |                                                  |                         |                                                           |        |         |                 |
| App Store           |                                                                       |        |                                                  |                         |                                                           |        |         |                 |
| Notebooks           |                                                                       |        |                                                  |                         |                                                           |        |         |                 |
|                     |                                                                       |        |                                                  |                         |                                                           |        |         |                 |
|                     |                                                                       |        |                                                  |                         |                                                           |        |         |                 |
|                     |                                                                       |        |                                                  |                         |                                                           |        |         |                 |
|                     |                                                                       |        |                                                  |                         |                                                           |        |         |                 |
|                     |                                                                       |        |                                                  |                         |                                                           |        |         |                 |
|                     |                                                                       |        |                                                  |                         |                                                           |        |         |                 |
|                     |                                                                       |        |                                                  |                         |                                                           |        |         |                 |
|                     |                                                                       |        |                                                  |                         |                                                           |        |         |                 |
|                     |                                                                       |        |                                                  |                         |                                                           |        |         |                 |
|                     |                                                                       |        |                                                  |                         |                                                           |        |         |                 |
|                     |                                                                       |        |                                                  |                         |                                                           |        |         |                 |
|                     |                                                                       |        |                                                  |                         |                                                           |        |         |                 |
|                     |                                                                       |        |                                                  |                         |                                                           |        |         |                 |
|                     |                                                                       |        |                                                  |                         |                                                           |        |         |                 |

2. Create a Jupyter Notebook (Click on Create Notebook)

| HFE ML Cps   Notebools x +     ←         → C ③ Not secure   hpe-mlogs.hpintelco.org/todswebu//alm//hotebools |       |         |                                                |                         |                                                           |          |                        |  |
|----------------------------------------------------------------------------------------------------|-------|---------|------------------------------------------------|-------------------------|-----------------------------------------------------------|----------|------------------------|--|
| ← → C (① Not secure   hpa-mlops.hpintelco.org/bdswebul/aim//notebooks                                        |       |         |                                                |                         |                                                           |          |                        |  |
| нр                                                                                                    | E GPU | JaaS    |                                                |                         |                                                           |          | HPE ML Ops / mlops 🗸 💮 |  |
| Dashboard                                                                                                    |       | Noteboo | oks                                            |                         |                                                           |          |                        |  |
| Project Repository                                                                                           | '     |         |                                                |                         |                                                           |          | Create Notebook        |  |
| Source Control                                                                                               |       | Name    | Distribution                                   | Role Configurations     | Details                                                   | Status A | ctions                 |  |
| Model Registry                                                                                               | 2     | mlops   | Jupyter Notebook with JupyterHub ${\mathbb O}$ | NotebookServer(1/Small) | Created At: Wed Apr 01 2020 17:16:34<br>Created By: mlops | ready    |                        |  |
| Training                                                                                                    |       |         |                                                |                         | Anached Cruster(s), midemo                                |          |                        |  |
| Deployments                                                                                                  | 1     |         |                                                |                         |                                                           |          |                        |  |
| Data Sources                                                                                                 | 1     |         |                                                |                         |                                                           |          |                        |  |
| App Store                                                                                                    |       |         |                                                |                         |                                                           |          |                        |  |
| Notebooks                                                                                                    | 1     |         |                                                |                         |                                                           |          |                        |  |
|                                                                                                    |       |         |                                                |                         |                                                           |          |                        |  |
|                                                                                                    |       |         |                                                |                         |                                                           |          |                        |  |
|                                                                                                    |       |         |                                                |                         |                                                           |          |                        |  |
|                                                                                                    |       |         |                                                |                         |                                                           |          |                        |  |
|                                                                                                    |       |         |                                                |                         |                                                           |          |                        |  |
|                                                                                                    |       |         |                                                |                         |                                                           |          |                        |  |
|                                                                                                    |       |         |                                                |                         |                                                           |          |                        |  |
|                                                                                                    |       |         |                                                |                         |                                                           |          |                        |  |
|                                                                                                    |       |         |                                                |                         |                                                           |          |                        |  |
|                                                                                                    |       |         |                                                |                         |                                                           |          |                        |  |
|                                                                                                    |       |         |                                                |                         |                                                           |          |                        |  |
|                                                                                                    |       |         |                                                |                         |                                                           |          |                        |  |
|                                                                                                    |       |         |                                                |                         |                                                           |          |                        |  |
|                                                                                                    |       |         |                                                |                         |                                                           |          |                        |  |
|                                                                                                    | _     |         |                                                |                         |                                                           |          |                        |  |

3. Associate the Notebook with your Training cluster

| create notebook                             | cluster                                                                    |   |  |  |
|---------------------------------------------|----------------------------------------------------------------------------|---|--|--|
| Name* ⑦ FraudDetection                      |                                                                            |   |  |  |
| Description ⊘                               | HPE Credit Fraud Detection                                                 |   |  |  |
| RunTime Image* 🕐                            | Jupyter Notebook with JupyterHub                                           |   |  |  |
| Node Roles NotebookServer ≡ ⊘               | SmallGPU     4 VCPU, 12.00 GB RAM, 1 GPU Devices, 100 GB root disk       1 | J |  |  |
| Associate with Training (?)<br>Environments | FraudTraining                                                              |   |  |  |
| Advanced Settings                           |                                                                            | J |  |  |
|                                             | Submit                                                                     |   |  |  |

Don't forget to associate with Training Engine, setup GPU flavor and update the RunTime Image v2

4. Create Notebook Cluster (Click on Submit)

# create notebook cluster

| Cluster Detail                              |                                                                  |
|---------------------------------------------|------------------------------------------------------------------|
| Name* ⊘                                     | FraudDetection                                                   |
| Description ⊘                               | HPE Credit Fraud Detection                                       |
| RunTime Image* ⊘                            | Jupyter Notebook with JupyterHub                                 |
| Node Roles                                  |                                                                  |
| NotebookServer 🗮 ⊘                          | SmallGPU - 4 VCPU, 12.00 GB RAM, 1 GPU Devices, 100 GB root disk |
|                                             | 1                                                                |
| Associate with Training (?)<br>Environments | FraudTraining •                                                  |
| Advanced Settings                           |                                                                  |
| [                                           | Submit                                                           |

5. Make sure that the status of your notebook is ready

| FraudDetection | Jupyter Notebook with JupyterHub ${\mathbb O}$ | NotebookServer(1/SmallGPU) | Created At: Wed Apr 22 2020 13:03:30 | ready |  |
|----------------|------------------------------------------------|----------------------------|--------------------------------------|-------|--|
|                |                                                |                            | Created By: mlops                    |       |  |
|                |                                                |                            | Attached Cluster(s):FraudTraining    |       |  |
|                |                                                |                            |                                      |       |  |
|                |                                                |                            |                                      |       |  |

6. Open JupyterHub web ui (Click on NotebookServer)

| FraudDetection       [AML/Notebook] HPE Credit Fraud Detection         Node(s) Info       ActionScript(s)       ServiceStatus       Cluster Histories |                                  |                |             |                    |  |  |  |  |
|----------------------------------------------------------------------------------------------------|----------------------------------|----------------|-------------|--------------------|--|--|--|--|
|                                                                                                    |                                  |                |             | Public Endpoints V |  |  |  |  |
| Name                                                                                                    | Distribution                     | Role           | Instance IP | Services           |  |  |  |  |
| bluedata-520.bdlocal                                                                                                    | Jupyter Notebook with JupyterHub | NotebookServer | 172.18.0.29 | NotebookServer     |  |  |  |  |

7. Login in to the Jupyter WebUI as **mlops** user

| Jupyter                                                                                                    | HPE ML Ops   Cluster Dashboard X C JupyterHub     A Not secure   a3str3tr9-c bnintelco arau10 | × + |                                                                                                    | -<br>- |
|----------------------------------------------------------------------------------------------------|-----------------------------------------------------------------------------------------------|-----|----------------------------------------------------------------------------------------------------|--------|
| Sign in<br>Warning: JupyterHub seems to be served over<br>a recommend enabling HTTPS for JupyterHub.<br>Username:<br>micps<br>Password:<br> | C jupyter                                                                                     |     |                                                                                                    |        |
| Sign In                                                                                                    |                                                                                               |     | Sign in<br>Warning: JupyterHub seems to be served over<br>an unsecured HTTP connection. We strongly<br>recommend enabling HTTPS for JupyterHub.<br>Username:<br>mlops<br>Password: |        |
|                                                                                                    |                                                                                               |     | Sign In                                                                                                    |        |

#### 8. Load CreditFraud.ipynb notebook

Open the CreditFraud.ipynb file, and then run each cell individually. This generates model files using CPUs and GPUs. The Notebook contains detailed comments and explanations.

| C A Not secure   g3t | tr3tc9-c.hpintelco.org:10027/use | /mlops/notebooks/CreditFraud.ipynb                                                                                                    |                        | ् 🖈 🖯 |
|----------------------|----------------------------------|----------------------------------------------------------------------------------------------------|------------------------|-------|
|                      | 💭 Jupyter                        | CreditFraud Last Checkpoint: a minute ago (autosaved)                                                                                                    | Logout Control Panel   |       |
|                      | File Edit                        | View Insert Cell Kernel Widgets Help                                                                                                    | Not Trusted Python 3 O |       |
|                      | * * *                            | 2 15 1 4 H Run 🔳 C 🗰 Code T 📖 O                                                                                                    |                        |       |
|                      | In [1]                           | <pre>import pandsx as pd<br/>import mathiotil<br/>import mathiotils puplet as plt<br/>import scaborn as no<br/>immathiotils inline<br/>import plotly.graph.objs as go<br/>import plotly.figure_factory as ff<br/>from plotly.import tools<br/>from plotly.ordfline import download_plotlyjs, init_notebook_mode, plot, iplot<br/>init_notebook_mode(connected=True)<br/>from skilaern.model_plotLips.init_notebook_mode, plot, iplot<br/>inform skilaern.model_plotLips<br/>from skilaern.model_scienter(still)<br/>from skilaern.model_scienter(still)<br/>import ogbotts support train_test_split<br/>import splotLips.import collection<br/>import joblib<br/>diset_otion('display.max_columns', 100)</pre> |                        |       |
|                      | In [2]                           | Xattachments Training Cluster ML Engine fraudtraining python                                                                                                    |                        |       |
|                      | In [3]                           | X1fraudtraining<br>print('test')<br>History UB1: http://bluedata.519.bdlocal:10001/bistory/1                                                                                                    |                        |       |
|                      | In [4]                           | %logsunl http://bluedata-519.bdlocal:10001/history/1                                                                                                    |                        |       |
|                      |                                  | Job Status: Finished<br>test                                                                                                    |                        |       |
|                      | In [6]                           | <pre>HyProjectRepo = os.popen('bdvcliget cluster.project_repo').read().rstrip()</pre>                                                                                                    |                        |       |
|                      |                                  | A Location to one (BU and )                                                                                                    |                        |       |

(Caution: Update the variable according to your Training Cluster including History urls.)

Once the model is tuned to the optimal parameters, run the cell on a remote Training cluster (where there are potentially more resources to train a model on a larger dataset).

9. Cleanup your Notebook and Training cluster (Needed to release GPU resources)

|   | FraudDetection                           | Jupyter Notebook with JupyterHub ${\rm D}$                                         | NotebookServer(1/SmallGPU)                                                                                                    | Created At: Wed Apr 22 2020 13:03:30<br>Created By: miops<br>Attached Cluster(s):FraudTraining |                    | ready 🗌 🔂 🖉 |        |
|---|------------------------------------------|------------------------------------------------------------------------------------|----------------------------------------------------------------------------------------------------|------------------------------------------------------------------------------------------------|--------------------|-------------|--------|
| 1 | rnw(s) selected<br>Name<br>FraudTraining | Distribution<br>Python ML and DL Toolkit ①<br>Dependent Distro: Endpoint Wrapper ① | Role Configurations<br>NotebookServer(1/Small) ①<br>TrainingEngine(1/Small)CPU) ①<br>RESTServer(1/Small) ①<br>LoadBalancer(1/Small) ① | Details<br>Created Ar: Wed Apr 22 2020 12:30:41<br>Created By: mlops                           | Status<br>ready    | Actions     | Delete |
|   | Name<br>FraudTraining                    | Distribution<br>Python ML and DL Toolkit ①<br>Dependent Distro: Endpoint Wrapper ① | Role Configurations<br>NotebookServer(1/Small) ①<br>TrainingEngine(1/SmallCPU) ①<br>RESTServer(1/Small) ①<br>LoadBalancer(1/Small) ①  | Details<br>Created At: Wed Apr 22 2020 12:30:41<br>Created By: mlops                           | Status<br>deleting | Actions     |        |

# **Register and Deploy the Model**

1. Select Model Registry from the left menu and click on Register New Model

| IPE ML Ops   Models P |            |                                      |               |             |                                                           |                    |
|-----------------------|------------|--------------------------------------|---------------|-------------|-----------------------------------------------------------|--------------------|
|                       | age >      | X 🧧 CreditFraud - Jupyter Notebook   | ×   +         |             |                                                           | -                  |
| → C ① Not             | secure   h | hpe-mlops.hpintelco.org/bdswebui/ain | nl/models     |             |                                                           | લ દ્ર              |
| — НРЕ                 | GPU        | aaS                                  |               |             |                                                           | HPE ML Ops / mlops |
|                       |            |                                      |               |             |                                                           |                    |
| hboard                |            | Model Manager                        | ment          |             |                                                           |                    |
| ect Repository        |            | 5                                    |               |             |                                                           | Register Ne        |
| rce Control           |            | Model Name                           | Model Version | Description | Details                                                   | Actions            |
| lel Registry          |            | Income_Prediction                    | 1             | HPE ML Ops  | Created At: Wed Mar 25 2020 12:36:16<br>Created By: mlops |                    |
| ning                  | 1          |                                      |               |             | Model: repo;//HPE_ML_Ops/models/XGB_Income/XGB.pickle.dat |                    |
| loyments              | 1          |                                      |               |             |                                                           |                    |
| Sources               | 1          |                                      |               |             |                                                           |                    |
| Store                 |            |                                      |               |             |                                                           |                    |
|                       |            |                                      |               |             |                                                           |                    |
| ebooks                | 1          |                                      |               |             |                                                           |                    |
|                       |            |                                      |               |             |                                                           |                    |
|                       |            |                                      |               |             |                                                           |                    |
|                       |            |                                      |               |             |                                                           |                    |
|                       |            |                                      |               |             |                                                           |                    |
|                       |            |                                      |               |             |                                                           |                    |
|                       |            |                                      |               |             |                                                           |                    |
|                       |            |                                      |               |             |                                                           |                    |
|                       |            |                                      |               |             |                                                           |                    |
|                       |            |                                      |               |             |                                                           |                    |
|                       |            |                                      |               |             |                                                           |                    |
|                       |            |                                      |               |             |                                                           |                    |
|                       |            |                                      |               |             |                                                           |                    |
|                       |            |                                      |               |             |                                                           |                    |
|                       |            |                                      |               |             |                                                           |                    |
|                       |            |                                      |               |             |                                                           |                    |

2. Register New Model using the information displayed below. (GPU / CPU option)

| - HPE ML Ops   Register | or Updat | × +                                      |                                                                             | - 0                    |
|-------------------------|----------|------------------------------------------|-----------------------------------------------------------------------------|------------------------|
| ← → C ▲ №               | t secure | hpe-mlops.hpintelco.org/bdswebui/aiml/cr | reate-edit-model                                                            |                        |
| нр                      | E GP     | UaaS                                     |                                                                             | HPE ML Ops / mlops 🗸 😳 |
|                         |          |                                          |                                                                             |                        |
| Dashboard               |          | Register/Update                          | model                                                                       |                        |
| Project Repository      | '        | LabelName* ⊘                             | Fraud Detection                                                             |                        |
| Source Control          |          | Description (?)                          | Fraud Detection with xnboost and GPU                                        |                        |
| Model Registry          |          |                                          |                                                                             |                        |
| Training                | 1        | Model Version" (2)                       | 1                                                                           |                        |
| Deployments             | 1        | Path to Model Repo" ⊘                    | repo://HPE_ML_Ops/models/Credit_Fraud/GPU_credit_fraud_xgboost.model Browse |                        |
| Data Sources            | 1        | Path to Scoring Script ⊘                 | repo://HPE_ML_Ops/code/CreditFraud/GPU_scoring_fraud.py Browse              |                        |
| App Store               |          | Trained on Environment ⊘                 | Python ML and DL Toolkit                                                    |                        |
| Notebooks               | 1        |                                          | Submit                                                                      |                        |
|                         |          |                                          |                                                                             |                        |
|                         |          |                                          |                                                                             |                        |
|                         |          |                                          |                                                                             |                        |
|                         |          |                                          |                                                                             |                        |
|                         |          |                                          |                                                                             |                        |
|                         |          |                                          |                                                                             |                        |
|                         |          |                                          |                                                                             |                        |
|                         |          |                                          |                                                                             |                        |
|                         |          |                                          |                                                                             |                        |
|                         |          |                                          |                                                                             |                        |
|                         | _        |                                          |                                                                             |                        |

3. GPU option

# Register/Update model

| Label                       |                                                                      |        |
|-----------------------------|----------------------------------------------------------------------|--------|
| Name* (?                    | Fraud_Detection                                                      |        |
| Description ?               | Fraud Detection with xgboost and GPU                                 |        |
| Model Version* (?)          | 1                                                                    |        |
| Path to Model Repo $^*$ (?) | repo://HPE_ML_Ops/models/Credit_Fraud/GPU_credit_fraud_xgboost.model | Browse |
| Path to Scoring Script ⊘    | repo://HPE_ML_Ops/code/CreditFraud/GPU_scoring_fraud.py              | Browse |
| Trained on Environment (?)  | Python ML and DL Toolkit                                             |        |
|                             | Submit                                                               |        |

4. CPU option

# Register/Update model

| Label                          |                                                                      |        |
|--------------------------------|----------------------------------------------------------------------|--------|
| Name* ⊘                        | Fraud_Detection_CPU                                                  |        |
| Description ⊘                  | Fraud Detection with xgboost and CPU                                 |        |
| Model Version* 🕐               | 1                                                                    |        |
| Path to Model Repo* $\bigcirc$ | repo://HPE_ML_Ops/models/Credit_Fraud/CPU_credit_fraud_xgboost.model | Browse |
| Path to Scoring Script 🕐       | repo://HPE_ML_Ops/code/CreditFraud/CPU_scoring_fraud.py              | Browse |
| Trained on Environment (?)     | Python ML and DL Toolkit                                             |        |
|                                | Submit                                                               |        |

5. Deploy your registered model (Click on Deploy)

| Model Manag         | gement        |                                      |                                                                                                    |                    |
|---------------------|---------------|--------------------------------------|----------------------------------------------------------------------------------------------------|--------------------|
|                     |               |                                      |                                                                                                    | Register New Model |
| Model Name          | Model Version | Description                          | Details                                                                                                    | Actions            |
| □ Fraud_Detection   | 1             | Fraud Detection with xgboost and GPU | Created At: Wed Apr 22 2020 15:29:03<br>Created By: mlops<br>Model: repo://HPE_ML_Ops/models/Credit_Fraud/GPU_credit_fraud_xgboost.model |                    |
| Fraud_Detection_CPU | J 1           | Fraud Detection with xgboost and CPU | Created At: Wed Apr 22 2020 15:21:13<br>Created By: mlops<br>Model: repoc//HPE_ML_Ops/models/Credit_Fraud/CPU_credit_fraud_xgboost.model | 010                |
| Income_Prediction   | 1             | HPE ML Ops                           | Created At: Wed Mar 25 2020 12:36:16<br>Created By: mlops<br>Model: repox//HPE_ML_Ops/models/XGB_Income/XGB.pickle.dat                   |                    |

6. Create a Deployment Cluster for Credit Fraud Prediction (Click on Submit)

| create deploymer          | nt cluster                                        |                  |
|---------------------------|---------------------------------------------------|------------------|
| Name* ⊘                   | CreditFraud                                       |                  |
| Description ⊘             | Credit Fraud Detection                            |                  |
| Select Model (?)          | Fraud_Detection, 1                                | ▼                |
| RunTime Image* ⊘          | Python ML/DL Toolkit                              | ¥                |
| Node Roles                |                                                   |                  |
| interenceEngine <u></u>   | SmallGPU - 4 VCPU, 12.00 GB RAM, 1 GPU Devices, 1 | LOO GB root disk |
| Add-Ons                   |                                                   |                  |
| Endpoint Wrapper ⊘        |                                                   |                  |
| RESTServer 🚍 🖓            | Small - 4 VCPU, 8.00 GB RAM                       | 1                |
| LoadBalancer 🚍 🕐          | Small - 4 VCPU, 8.00 GB RAM                       | 1                |
| Upload Scaling Policy (?) | Select a valid JSON file                          | Browse           |
| Advanced Settings         |                                                   |                  |
|                           | Submit                                            |                  |

## 7. Credit Fraud Prediction Cluster is now Ready

| Deployments                                                          |                                                                                    |                |                                                                                   |                                                                                                    |                                                                                                    | Create Deployment                                        |
|----------------------------------------------------------------------|------------------------------------------------------------------------------------|----------------|-----------------------------------------------------------------------------------|----------------------------------------------------------------------------------------------------|----------------------------------------------------------------------------------------------------|----------------------------------------------------------|
| Name                                                                 | Distribution                                                                       |                | Role Configurations                                                               | Details                                                                                                    | Status                                                                                                    | Actions                                                  |
| Income_Prediction                                                    | Python ML/DL Toolkit ①<br>Dependent Distro: Endpoint Wra                           | apper ①        | InferenceEngine(1/Small) ①<br>RESTServer(1/Small) ①<br>LoadBalancer(1/Small) ①    | Created At: Wed Mar 25 2020 12:37:53<br>Created By: mlops<br>Attached Model(s):Income_Prediction, 1                                                                                | ready                                                                                                    |                                                          |
| CreditFraud                                                          | Python ML/DL Toolkit ①<br>Dependent Distro: Endpoint Wra                           | apper ①        | InferenceEngine(1/SmallGPU) (<br>RESTServer(1/Small) (<br>LoadBalancer(1/Small) ( | Created At: Wed Apr 22 2020 15:33:19<br>Created By: mlops<br>Attached Model(s):Fraud_Detection, 1                                                                                  | ready                                                                                                    |                                                          |
| CreditFraud<br>[AIML/Deployment] Credit Fra<br>Node(s) Info ActionSc | aud Detection<br>ript(s) ServiceStatus Clu<br>———————————————————————————————————— | ster Histories |                                                                                   |                                                                                                    |                                                                                                    | Cluster Operations V Public Endpoints V Actions V        |
| Name                                                                 | Distribution                                                                       | Role           | Instance IP                                                                       | Services                                                                                                    |                                                                                                    |                                                          |
| bluedata-522.bdlocal                                                 | Endpoint Wrapper                                                                   | RESTServer     | 172.18.0.20                                                                       | API Server : http://g3str3tc9-c.hpintelco.org:10009<br>[Auth Token]<br>SSH : g3str3tc9-c.hpintelco.org -p 10010                                                                    |                                                                                                    |                                                          |
| bluedata-521.bdlocal                                                 | Python ML/DL Toolkit                                                               | InferenceEng   | ine 172.18.0.21                                                                   | sshd:g3str3tc9-c.hpintelco.org-p10008                                                                                                    |                                                                                                    |                                                          |
| bluedata-523.bdlocal                                                 | Endpoint Wrapper                                                                   | LoadBalance    | r 172.18.0.19                                                                     | Model serving request balancer stats<br>API Server : http://g3str3tc9-chpintelco.org:10012<br>[Auth Token]<br>Model Serving LoadBalancer : http://g3str3tc9-chpini<br>[Auth Token] | telco.org:10013/< <mod< td=""><td>łel_name&gt;&gt;/&lt;<model_version>&gt;/predict</model_version></td></mod<> | łel_name>>/< <model_version>&gt;/predict</model_version> |
|                                                                      |                                                                                    |                |                                                                                   |                                                                                                    |                                                                                                    |                                                          |

For HPE and Channel Partner Internal Use Only © Copyright 2019 Hewlett Packard Enterprise 8. Generate your Prediction Request

| CreditFraud<br>[AIML/Deployment] Credit Frau | ud Detection             |                 |             | ready                                                                                                    |
|----------------------------------------------|--------------------------|-----------------|-------------|----------------------------------------------------------------------------------------------------|
| Node(s) Info ActionScr                       | ipt(s) ServiceStatus Clu | uster Histories |             | Cluster Operations V<br>Public Endpoints V Actions V                                                                                                    |
| Name                                         | Distribution             | Role            | Instance IP | Services                                                                                                    |
| bluedata-522.bdlocal                         | Endpoint Wrapper         | RESTServer      | 172.18.0.20 | API Server : http://g3str3tc9-c.hpintelco.org:10009<br>[Auth Token]<br>SSH : g3str3tc9-c.hpintelco.org -p 10010                                                                                                    |
| bluedata-521.bdlocal                         | Python ML/DL Toolkit     | InferenceEngine | 172.18.0.21 | sshd : g3str3tc9-c.hpintelco.org -p 10008                                                                                                    |
| bluedata-523.bdlocal                         | Endpoint Wrapper         | LoadBalancer    | 172.18.0.19 | Model serving request balancer stats<br>API Server : http://g3str3tc9-chpintelco.org:10012<br>[Auth Token]<br>_oadBalance : http://g3str3tc9-c.hpintelco.org:10013/< <model_name>&gt;/&lt;<model_version>&gt;/predict<br/>[Auth Token]</model_version></model_name> |

Copy the link and check update the port + model version

http://g3str3tc9-c.hpintelco.org:10013/Fraud Detection/1/predict [Auth Token] Click to copy the token

Non-Fraudulent Request

```
Ł
 "use_scoring" : true,
"scoring_args" : {
"transaction": "0,-1.359807134,-0.072781173,2.536346738,1.378155224,-
0.33832077,0.462387778,0.239598554,0.098697901,0.36378697,0.090794172,-0.551599533,-0.617800856,-0.991389847,-
0.311169354,1.468176972,-0.470400525,0.207971242,0.02579058,0.40399296,0.251412098,-0.018306778,0.277837576,-
0.11047391,0.066928075,0.128539358,-0.189114844,0.133558377,-0.021053053,149.62,0",
 "execCount": 1
}}
Fraudulent Request
{
 "use_scoring" : true,
 "scoring_args" : {
  "transaction": "406,-2.3122265423263,1.95199201064158,-1.60985073229769,3.9979055875468,-0.522187864667764,-
1.42654531920595,-2.53738730624579,1.39165724829804,-2.77008927719433,-2.77227214465915,3.20203320709635,-
2.89990738849473, -0.595221881324605, -4.28925378244217, 0.389724120274487, -1.14074717980657, -2.83005567450437, -
0.0168224681808257,0.416955705037907,0.126910559061474,0.517232370861764,-0.0350493686052974,-
0.465211076182388,0.320198198514526,0.0445191674731724,0.177839798284401,0.261145002567677,-
0.143275874698919,0,0",
"execCount": 1
}}
```

# Run the Fraud Detection prediction using Postman

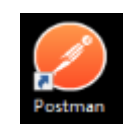

#### This link will start Postman!

9. Select Skip signing in to go directly to the app

| 🤣 Postman                                       | 1774)<br>1 | × |
|-------------------------------------------------|------------|---|
| Fie Edit View Help                              |            |   |
| Skip signing in and take me straight to the app |            |   |

10. Copy the Json request in Postman body tab: Click on below icon

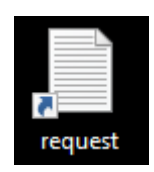

## 11. Create a new Request

| 🤣 Postman                                                   |                       |                |          |                            |                              | -       |     | ×       |
|-------------------------------------------------------------|-----------------------|----------------|----------|----------------------------|------------------------------|---------|-----|---------|
| File Edit View Help                                         |                       |                |          |                            |                              |         | ~ 1 |         |
| + New T Import Runner                                       |                       | My Workspace 🔻 | 🛃 Invite |                            |                              |         |     | Sign In |
| Q Filter                                                    | Launchpad X           | + •••          |          |                            | No Environment               | Ŧ       | G   | ۵       |
| History Collections APIs BETA                               |                       |                |          |                            |                              |         |     |         |
| Save Responses                                              |                       |                |          |                            |                              |         |     |         |
|                                                             |                       |                |          |                            |                              |         |     |         |
| You haven't sent any requests                               |                       |                |          |                            |                              |         |     |         |
| Any request you send in this workspace will<br>appear here. | Start something new   |                |          | Discover                   |                              |         |     |         |
|                                                             | Create a request      |                |          | Explore some templates and | l public APIs you might find | useful. |     |         |
| 🏠 Show me how                                               | Create a collection 🔻 |                |          | Templates                  | A                            | Pls     |     |         |
|                                                             | Create an environment |                |          |                            |                              |         |     |         |
|                                                             | ••• View More         |                |          |                            |                              |         |     |         |
|                                                             |                       |                |          |                            |                              |         |     |         |
|                                                             | Customize             |                |          |                            |                              |         |     |         |
|                                                             | Dark mode             |                |          | Browse more                |                              |         |     |         |
|                                                             | Open Launchpad        |                |          |                            |                              |         |     |         |
|                                                             | ••• More settings     |                |          |                            |                              |         |     |         |
|                                                             |                       |                |          |                            |                              |         |     |         |
|                                                             |                       |                |          |                            |                              |         |     |         |
|                                                             |                       |                |          |                            |                              |         |     |         |
|                                                             |                       |                |          |                            | 😌 Boot                       | tamp    |     | 1 ()    |

12. Fill in the Body tab to match the image below

| 🚱 Postman<br>File: Edit: View Heln      |                                                                        | - a ×                |
|-----------------------------------------|------------------------------------------------------------------------|----------------------|
| 🕂 New 🔹 Import Runner 🛃 🕇               | 👫 My Workspace 👻 🕹 Invite                                              | 🗭 📽 🎜 🕈 Signin       |
| Q, Filter                               | Laurchoad Mitti http://gbotteS-chpimelo.ore + ***                      | No Environment 🔹 😔 🗳 |
| History Collections APIs                | Untitled Request                                                       | 🛱 Comments 🕱         |
| Save Responses     Clear a     April 14 | POST http://ghts/lts/f-chpintelca.org/10013/Feud_Detection/1/predict   | Send - Save -        |
|                                         | Params Authorization Headers (11 Body Trerequest Script Tests Settings | Cookles Code         |
|                                         | 1 - 1<br>- 1<br>- 1<br>- 1<br>- 1<br>- 1<br>- 1<br>- 1                 |                      |
|                                         | Response                                                               |                      |
|                                         |                                                                        |                      |
|                                         | â <sub>s</sub>                                                         |                      |
|                                         | Hit Send to get a response                                             |                      |
|                                         |                                                                        | 🕾 Bootcamp 🔛 🏭 ⊘     |

For HPE and Channel Partner Internal Use Only © Copyright 2019 Hewlett Packard Enterprise 13. Fill in the Header tab with your token

| POST                                                            |                  |   |             | Send <b>•</b> Save •  |
|-----------------------------------------------------------------|------------------|---|-------------|-----------------------|
| Params Authorization Headers (1 Body • Pre-request Script Tests | Settings         |   |             | Cookies Co            |
| Headers 🛛 9 hidden                                              |                  |   |             |                       |
| 070                                                             |                  |   | DESCRIPTION | ••• Bulk Edit Presets |
| ✓ x-auth-token                                                  | 72EtZWCeVR       |   |             |                       |
| Content-Type                                                    | application/json |   |             |                       |
| ĸĕy                                                             | value            |   | Description |                       |
| Response                                                        |                  |   |             |                       |
|                                                                 |                  |   |             |                       |
|                                                                 |                  |   |             |                       |
|                                                                 |                  |   |             |                       |
|                                                                 |                  | A |             |                       |

14. Send the post request to the cluster and get the Credit Fraud prediction result

| Postman<br>File Edit View Help |                                                                                           |                                       | - 0           | ×       |
|--------------------------------|-------------------------------------------------------------------------------------------|---------------------------------------|---------------|---------|
| 🕂 New 🔹 Import Runner 🛃 🕇      | 🗱 My Workspace * 🛃 Invite                                                                 | 1 1 1 1 1 1 1 1 1 1 1 1 1 1 1 1 1 1 1 | <b>* *</b>    | sign In |
| Q, Filter                      | Laurchoad MOIT http://dor.thole.tholeseki.or                                              | No Environment                        | * ©           | 0       |
| History Collections APIs       | Untitled Request                                                                          | Ę                                     | Comments      |         |
| Save Responses Clear all       |                                                                                           |                                       |               |         |
| <ul> <li>Yesterday</li> </ul>  | POST * http://gStr2itc%-chpintelco.org/10013/Faud_Detection/1/predict                     | Send                                  | Save          | *       |
| April 14                       | Params Authonization Headers (11) Body  Pre-request Script Tests Settings                 |                                       | Cookles       | Code    |
|                                | none     form-data     swww-form-uriencoded     raw     binary     GraphQL     JSDN     * |                                       | Beau          | utify   |
|                                | 5 "exection": 1 5 Jack Caster Hadre 10 Tan Bende State State State                        | Time: 447 5 - Gire: 781 8             | Save Response |         |
|                                | DOD COOLES INENDETS (4) LEX REMUS                                                         | THE TOTAL STATE                       | port nerport  |         |
|                                | <pre>     *********************************</pre>                                         | 11399047,-0.311169354,1.46            | 8176972,      | T       |
| E 9. C                         |                                                                                           | 🗇 Bootcam                             | e e ž         | h (     |

#### 15. Fraudulent Request

| Body Cookies Headers (4) Test Results Status: 200 OK T | Time: 6.52 s Size: 967 B                       | Save Response 💌 |
|--------------------------------------------------------|------------------------------------------------|-----------------|
| Pretty Raw Preview Visualize JSON 🔻 🛱                  |                                                | n Q             |
| <pre> 1 {</pre>                                        | /19433,-2.7722721446591<br>,0.517232370861764, | 5,              |

# **Diabetes Prediction Demo Scenario**

This tutorial generates a model that classifies whether a person has diabetes or not taking into account a dataset that contains data from female patients who were at least 21 years old and of Pima Indian heritage...

Data set is in the Project Repository

| - HPE ML Ops   Creat | e or Upda | te F × +                                                                                                    |                      | - a >                |
|----------------------|-----------|----------------------------------------------------------------------------------------------------|----------------------|----------------------|
| ← → C (0)            | lot secu  | re   hpe-mlops.hpintelco.org/bdswebu                                                                                                    | ii/aiml/project-repo | * <del>0</del>       |
| HP                   | E GPU     | JaaS                                                                                                    |                      | HPE ML Ops/miops 🗸 💮 |
| Dashboard            |           | Project repositor                                                                                                    | y                    | mounted              |
| Project Repository   |           |                                                                                                    |                      |                      |
| Source Control       |           | Repo Name* (2)                                                                                                    | HPE_ML_Ops           |                      |
| Model Registry       |           | Туре* ⊘                                                                                                    | NFS *                |                      |
| Training             | 1         | NFS Host Name* ⊘                                                                                                    | 16.78.13.70          |                      |
| Deployments          | 2         | NFS Share* ⊘                                                                                                    | /data/mlops/ai       |                      |
| Data Sources         | 1         | Force? ⊘                                                                                                    |                      |                      |
| App Store            |           | 干涉面区市                                                                                                    |                      |                      |
| Notebooks            | 1         | /bd-fs-mnt/HPE_ML_Ops/                                                                                                    |                      |                      |
|                      |           | HELMLOOS     models     data     bank-fullcav     allysan2.ccv     UCL_Income     Transactions     code     grows addens.cdube     code     docs     misc | HELCY                |                      |

The features (columns) in this spreadsheet that are used to train the model are:

- Pregnancies
- Glucose The blood plasma glucose concentration after a 2 hour oral glucose tolerance test.
- BloodPressure Diastolic blood pressure (mm/HG).
- SkinThickness Skinfold thickness of the triceps (mm).
- Insulin—2 hour serum insulin (mu U/ml).
- BMI—Body mass index (kg/m squared)
- DiabetesPedigreeFunction: Function that determines the risk of type 2 diabetes based on family history.
- Age
- Outcome—whether the person is diagnosed with type 2 diabetes (1 = yes, 0 = no).

# Create your HPE ML Ops Training cluster

1. Select Create training cluster

| HPE ML Ops   Create or Update                                                          | de X +                                                                                                    | – ø ×                     |
|----------------------------------------------------------------------------------------|----------------------------------------------------------------------------------------------------|---------------------------|
| ← → C ▲ Not secure                                                                     | e   hpe-mlops.hpintelco.org/bdswebui/aiml/create-edit-training                                                                                                    | ् ☆ 🖰 :                   |
| HPE GP                                                                                 | PUaaS                                                                                                    | HPE ML Ops / mlops \vee 💮 |
| Dashboard<br>Project Repository<br>Source Control<br>Model Reaistry<br>Training 1      | Create training cluster Cluster Detail Name® () miditraining Description () HPE ML Ops Training for Healthcare RunTime Image® () Pyrthon ML and DL Toolkit *                                                                                                    |                           |
| Deployments     2       Data Sources     1       App Store     1       Notebooks     1 | NotebookServer       Image: Small - 4 VCPU, 8.00 GB RAM       Image: Small - 4 VCPU, 8.00 GB RAM         TrainingEngine       Small - 4 VCPU, 8.00 GB RAM       Image: Small - 4 VCPU, 8.00 GB RAM         Add-Ons       Image: Small - 4 VCPU, 8.00 GB RAM       Image: Small - 4 VCPU, 8.00 GB RAM         Endpoint Wrapper       Image: Small - 4 VCPU, 8.00 GB RAM       Image: Small - 4 VCPU, 8.00 GB RAM         Endpoint Wrapper       Image: Small - 4 VCPU, 8.00 GB RAM       Image: Small - 4 VCPU, 8.00 GB RAM |                           |
|                                                                                        | LoadBalancer 📰 💿 Small - 4 VCPU, 8.00 GB RAM 🔹 1                                                                                                    |                           |

## Don't forget to add a Training Engine with CPU flavor and update the RunTime Image

| RunTime Image* 🕜 Python ML and DL Toolkit          | •          |
|----------------------------------------------------|------------|
| Node Roles                                         | к          |
| NotebookServer = ⑦ Small - 4 VCPU, 8.00 GB RAM 🔹 1 | $\sim$     |
| TrainingEngine = 🕐 Small - 4 VCPU, 8.00 GB RAM 🔹 1 | $\Diamond$ |

#### 2. Click on Submit

| Add-Ons                 |                             | s l    |  |  |  |  |
|-------------------------|-----------------------------|--------|--|--|--|--|
| Endpoint Wrapper ⊘      |                             |        |  |  |  |  |
| RESTServer 🚍 🕐          | Small - 4 VCPU, 8.00 GB RAM | 1      |  |  |  |  |
| LoadBalancer 🚍 🕐        | Small - 4 VCPU, 8.00 GB RAM | 1      |  |  |  |  |
|                         |                             |        |  |  |  |  |
| Upload Scaling Policy 🕐 | Select a valid JSON file    | Browse |  |  |  |  |
| Advanced Settings       |                             |        |  |  |  |  |
| Submit                  |                             |        |  |  |  |  |

#### 3. Check that the cluster is ready

| Name         | Distribution                                                                               | Role Configurations                                                                                        | Details                                                   | 510105 | Actions |
|--------------|--------------------------------------------------------------------------------------------|----------------------------------------------------------------------------------------------------|-----------------------------------------------------------|--------|---------|
| mldltraining | Python ML and DL Toolkit ${\mathbb O}$<br>Dependent Distro: Endpoint Wrapper ${\mathbb O}$ | NotebookServer(1/Small) ①<br>TrainingEngine(1/Small) ①<br>RESTServer(1/Small) ①<br>LoadBalancer(1/Small) ① | Created At: Tue May 19 2020 10:10:22<br>Created By: mlops | ready  |         |

#### 4. Open Training Cluster details (Click on mldltraining)

| - Nome       | Distribution                                                    | Role Configurations     | Details                                                   | Status | Actions |
|--------------|-----------------------------------------------------------------|-------------------------|-----------------------------------------------------------|--------|---------|
| mldltraining | Python ML and DL Toolkit ① Dependent Distro: Endpoint Wrapper ① | NotebookServer(1/Small) | Created At: Tue May 19 2020 10:10:22<br>Created By: mlops | ready  |         |
|              |                                                                 | RESTServer(1/Small)     |                                                           |        |         |

#### 5. Show the cluster nodes and services. (NotebookServer / TrainingEngine / ...)

| MIdItraining<br>[AIML/Training] HPE ML Ops Traini<br>Node(s) Info ActionScript(: | ing for Healthcare<br>s) ServiceStatus Cluster Historie: |                |             |                                                                                                    | Cluster Operations 🗸         |
|----------------------------------------------------------------------------------|----------------------------------------------------------|----------------|-------------|----------------------------------------------------------------------------------------------------|------------------------------|
|                                                                                  |                                                          | _              |             |                                                                                                    | Public Endpoints V Actions V |
| Name                                                                             | Distribution                                             | Role           | Instance IP | Services                                                                                                    |                              |
| bluedata-735.bdlocal                                                             | Python ML and DL Toolkit                                 | TrainingEngine | 172.18.0.34 | ssh : g3str3tc9-c.hpintelco.org -p 10039                                                                                                    |                              |
| bluedata-736.bdlocal                                                             | Endpoint Wrapper                                         | RESTServer     | 172.18.0.35 | API Server : http://g3str3tc9-c.hpintelco.org:10040<br>[Auth Token]<br>SSH : g3str3tc9-c.hpintelco.org -p 10041                                                                                  |                              |
| bluedata-734.bdlocal                                                             | Python ML and DL Toolkit                                 | NotebookServer | 172.18.0.37 | Standalone Jupyterhub<br>ssh : g3str3tc9-c.hpintelco.org -p 10038                                                                                                    |                              |
| bluedata-737.bdlocal                                                             | Endpoint Wrapper                                         | LoadBalancer   | 172.18.0.36 | Model serving request balancer stats<br>API Server : http://g3str3tc9-chpintelco.org:10043<br>[Auth Token]<br>Training API Server : http://g3str3tc9-c.hpintelco.org:10044/train<br>[Auth Token] |                              |

#### 6. Check the Services Status of your cluster (Application / System services)

| Mdltraining<br>[AIML/Training] HPE ML Ops Training<br>Node(s) Info ActionScript(s) | for Healthcare ServiceStatus Clu | uster Histories            |                       |                | Cluster Operations 🗸 |
|------------------------------------------------------------------------------------|----------------------------------|----------------------------|-----------------------|----------------|----------------------|
| Name                                                                               | API Server                       | Model Serving LoadBalancer | Standalone Jupyterhub | BlueData Agent | User Auth            |
| bluedata-737.bdlocal                                                               | •                                | •                          | •                     | •              | •                    |
| bluedata-736.bdlocal                                                               | •                                | •                          | •                     | •              | •                    |
| bluedata-735.bdlocal                                                               | •                                | •                          | •                     | •              | •                    |
| bluedata-734.bdlocal                                                               | •                                | 0                          | •                     | •              | •                    |

# **Develop/Create Jupyter Notebooks**

1. Select Notebooks from the left menu

| - HPE ML Ops   Note | - 0 X    |                     |                                                  |                         |                                                           |        |           |                 |
|---------------------|----------|---------------------|--------------------------------------------------|-------------------------|-----------------------------------------------------------|--------|-----------|-----------------|
| ← → C (0 ≀          | Not secu | re   hpe-mlops.hpir | ntelco.org/bdswebui/aiml/notebooks               |                         |                                                           |        |           | ☆ <b>0</b> :    |
| HP                  | E GPI    | UaaS                |                                                  |                         |                                                           |        | HPE ML Op | :/mlops 🗸 💮     |
| Dashboard           |          | Notebo              | oks                                              |                         |                                                           |        |           |                 |
| Project Repository  | ,        |                     |                                                  |                         |                                                           |        |           | Create Notebook |
| Source Control      |          | Name                | Distribution                                     | Role Configurations     | Details                                                   | Status | Actions   |                 |
| Model Registry      |          | mlops               | Jupyter Notebook with JupyterHub $\ensuremath{}$ | NotebookServer(1/Small) | Created At: Wed Apr 01 2020 17:16:34<br>Created By: mlops | ready  |           |                 |
| Training            | 2        |                     |                                                  |                         | Attached Cluster(s):mldemo                                |        |           |                 |
| Deployments         | 1        |                     |                                                  |                         |                                                           |        |           |                 |
| Data Sources        | 1        |                     |                                                  |                         |                                                           |        |           |                 |
| App Store           |          |                     |                                                  |                         |                                                           |        |           |                 |
| Notebooks           |          |                     |                                                  |                         |                                                           |        |           |                 |
|                     |          |                     |                                                  |                         |                                                           |        |           |                 |
|                     |          |                     |                                                  |                         |                                                           |        |           |                 |
|                     |          |                     |                                                  |                         |                                                           |        |           |                 |
|                     |          |                     |                                                  |                         |                                                           |        |           |                 |
|                     |          |                     |                                                  |                         |                                                           |        |           |                 |
|                     |          |                     |                                                  |                         |                                                           |        |           |                 |
|                     |          |                     |                                                  |                         |                                                           |        |           |                 |
|                     |          |                     |                                                  |                         |                                                           |        |           |                 |
|                     |          |                     |                                                  |                         |                                                           |        |           |                 |
|                     |          |                     |                                                  |                         |                                                           |        |           |                 |
|                     |          |                     |                                                  |                         |                                                           |        |           |                 |
|                     |          |                     |                                                  |                         |                                                           |        |           |                 |
|                     |          |                     |                                                  |                         |                                                           |        |           |                 |
|                     |          |                     |                                                  |                         |                                                           |        |           |                 |

2. Create a Jupyter Notebook (Click on Create Notebook)

| HPE ML Ops   Note  | - 0 X    |                     |                                                |                         |                                                           |          |                        |
|--------------------|----------|---------------------|------------------------------------------------|-------------------------|-----------------------------------------------------------|----------|------------------------|
| ← → C (0 )         | Not secu | re   hpe-mlops.hpin | ntelco.org/bdswebui/aiml/notebooks             |                         |                                                           |          | <b>☆ Θ</b> :           |
| нр                 | E GPU    | JaaS                |                                                |                         |                                                           |          | HPE ML Ops / mlops 🗸 💮 |
| Dashboard          |          | Noteboo             | oks                                            |                         |                                                           |          |                        |
| Project Repository | '        |                     |                                                |                         |                                                           |          | Create Notebook        |
| Source Control     |          | Name                | Distribution                                   | Role Configurations     | Details                                                   | Status A | ctions                 |
| Model Registry     | 2        | mlops               | Jupyter Notebook with JupyterHub ${\mathbb O}$ | NotebookServer(1/Small) | Created At: Wed Apr 01 2020 17:16:34<br>Created By: mlops | ready    |                        |
| Training           |          |                     |                                                |                         | Anached Cruster(s), midemo                                |          |                        |
| Deployments        | 1        |                     |                                                |                         |                                                           |          |                        |
| Data Sources       | 1        |                     |                                                |                         |                                                           |          |                        |
| App Store          |          |                     |                                                |                         |                                                           |          |                        |
| Notebooks          | 1        |                     |                                                |                         |                                                           |          |                        |
|                    |          |                     |                                                |                         |                                                           |          |                        |
|                    |          |                     |                                                |                         |                                                           |          |                        |
|                    |          |                     |                                                |                         |                                                           |          |                        |
|                    |          |                     |                                                |                         |                                                           |          |                        |
|                    |          |                     |                                                |                         |                                                           |          |                        |
|                    |          |                     |                                                |                         |                                                           |          |                        |
|                    |          |                     |                                                |                         |                                                           |          |                        |
|                    |          |                     |                                                |                         |                                                           |          |                        |
|                    |          |                     |                                                |                         |                                                           |          |                        |
|                    |          |                     |                                                |                         |                                                           |          |                        |
|                    |          |                     |                                                |                         |                                                           |          |                        |
|                    |          |                     |                                                |                         |                                                           |          |                        |
|                    |          |                     |                                                |                         |                                                           |          |                        |
|                    |          |                     |                                                |                         |                                                           |          |                        |
|                    | _        |                     |                                                |                         |                                                           |          |                        |

3. Associate the Notebook with your Training cluster

| Name* ⊘                   | Notebook                            |                               |
|---------------------------|-------------------------------------|-------------------------------|
| Description ⊘             | Healthcare                          |                               |
| RunTime Image* 곗          | Jupyter Notebook with JupyterHub v2 | •                             |
| Node Roles                |                                     |                               |
| NotebookServer 🚍 🖓        | Small - 4 VCPU, 8.00 GB RAM 🔹 1     | $\langle \hat{\cdot} \rangle$ |
| Associate with Training 🖓 | mldltraining                        | •                             |
| Environments              |                                     |                               |
| Advanced Settings         |                                     |                               |

Don't forget to associate with Training Engine, setup CPU flavor and update the RunTime Image v2

4. Create Notebook Cluster (Click on Submit)

# create notebook cluster

| Cluster Detail                            |                                     |            |
|-------------------------------------------|-------------------------------------|------------|
| Name* 🕐                                   | Notebook                            |            |
| Description ⊘                             | Healthcare                          |            |
| Run Time Image* ⊘                         | Jupyter Notebook with JupyterHub v2 | •          |
| Node Roles                                |                                     | <u>a</u> k |
| NotebookServer 🗮 ⊘                        | Small - 4 VCPU, 8.00 GB RAM         |            |
| Associate with Training ⑦<br>Environments | mldltraining                        | <b>~</b>   |
| Advanced Settings                         |                                     | ري<br>الا  |
|                                           | Submit                              |            |

#### 5. Make sure that the status of your notebook is ready

| Notebook | Jupyter Notebook with JupyterHub v2 $\oplus$ | NotebookServer(1/Small) ① | Created At: Tue May 19 2020 10:25:17<br>Created By: mlops<br>Attached Cluster(s):mldItraining | 🔹 ready |
|----------|----------------------------------------------|---------------------------|-----------------------------------------------------------------------------------------------|---------|
|          |                                              |                           |                                                                                               |         |

6. Open JupyterHub web ui (Click on NotebookServer)

| Notebook<br>[AIML/Notebook] Healthcare |                                     |                |             | ready                           |
|----------------------------------------|-------------------------------------|----------------|-------------|---------------------------------|
| Node(s) Info ActionScript(s)           | ServiceStatus Cluster Histories     |                |             | Cluster Operations $\checkmark$ |
|                                        |                                     |                |             | Public Endpoints V              |
| Name                                   | Distribution                        | Role           | Instance IP | Services                        |
| bluedata-771.bdlocal                   | Jupyter Notebook with JupyterHub v2 | NotebookServer | 172.18.0.38 | NotebookServer                  |
|                                        |                                     |                |             |                                 |

7. Login in to the Jupyter WebUI as mlops user

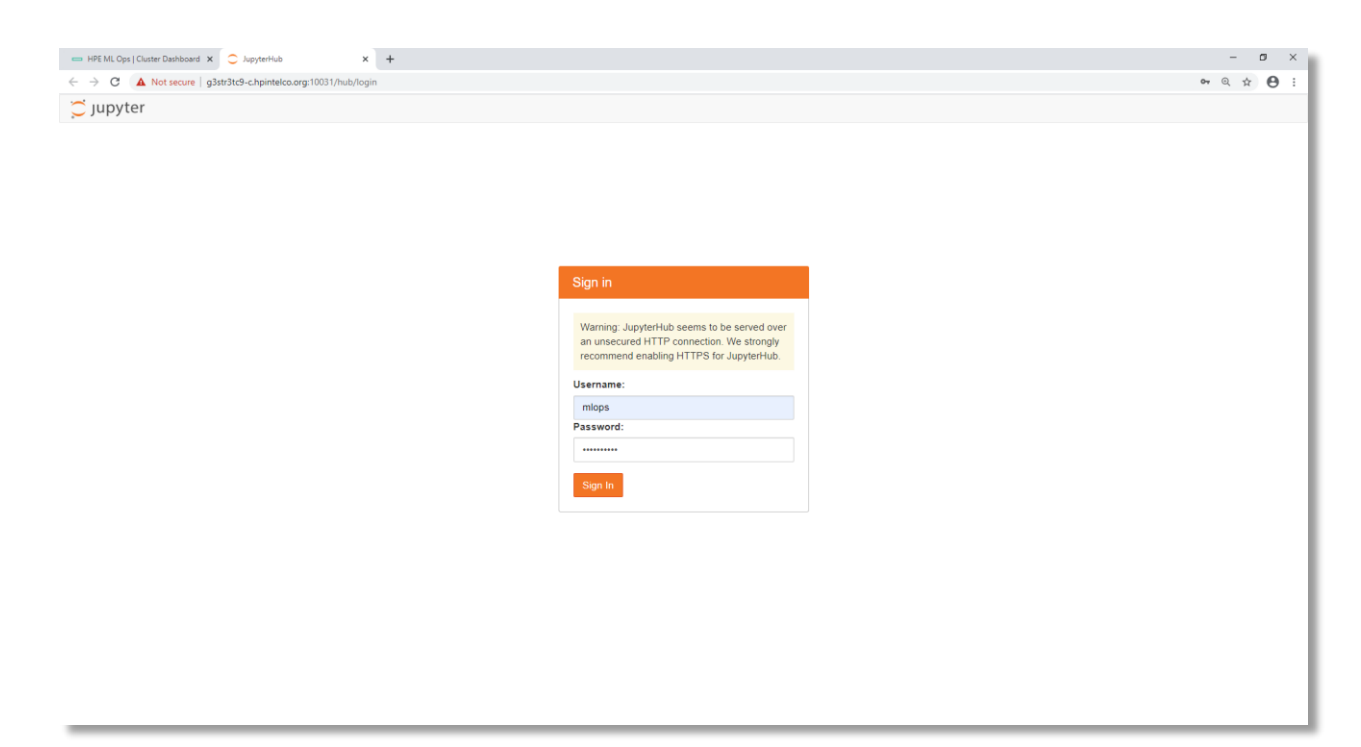

8. Open the Diabetes\_Prediction.ipynb file, and then run each cell individually.

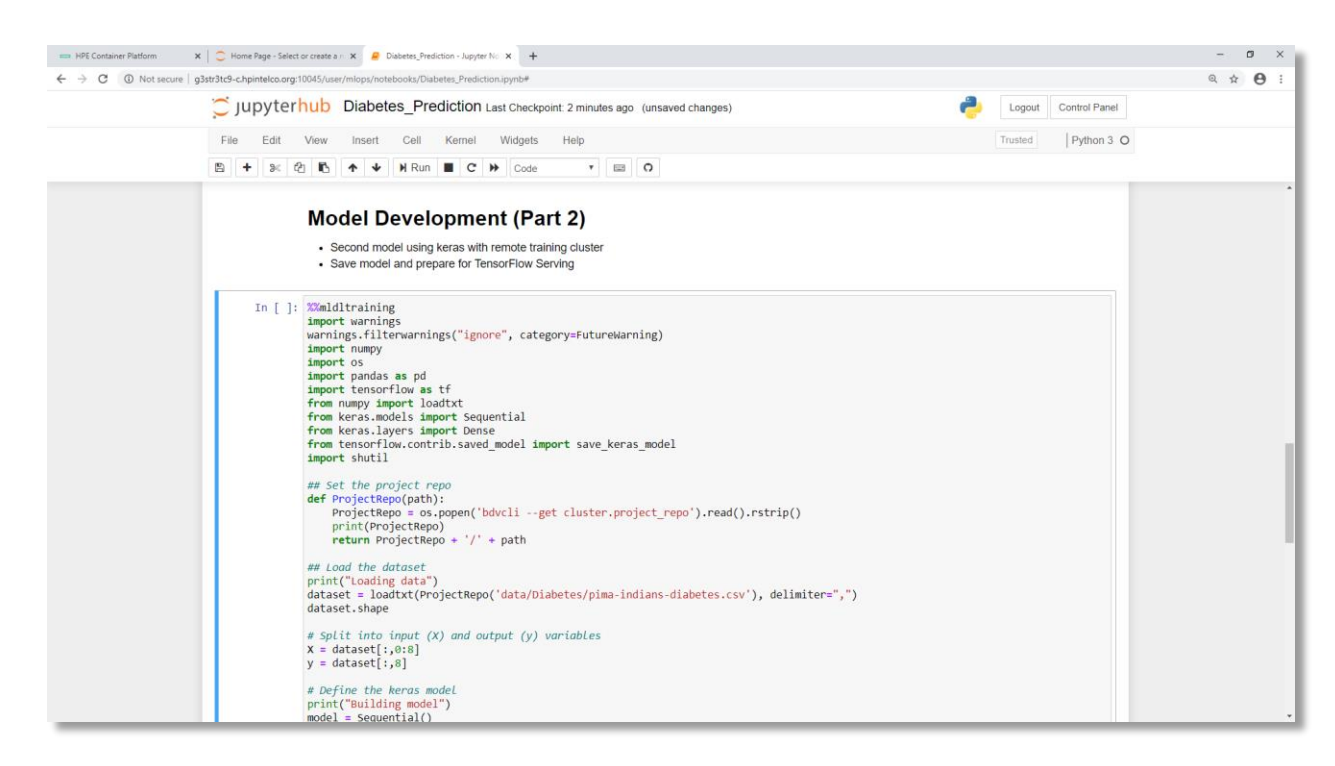

(Caution: Update the variable according to your Training Cluster including History urls.)

# **Register and Deploy the Model**

1. Select Model Registry from the left menu and click on Register New Model

| HFM ND opt   Model Nay         ×                                                                                                    |                     |          |                                       |               |             |                                                           |                    |
|----------------------------------------------------------------------------------------------------|---------------------|----------|---------------------------------------|---------------|-------------|-----------------------------------------------------------|--------------------|
| C O Not secure hpe-miops.hpintelc hpe hpe hpe hpe hpe hpe hodel Na hodel Na hining hpioyments hasources hp brore hpione h h h h h h h h h h h h h h h h h h h | HPE ML Ops   Models | Page     | X CreditFraud - Jupyter Notebook X    | +             |             |                                                           | -                  |
| HPE GPUaaS  hboard MOdel  ject Repository rrce Control del Registry  ining 1  soloyments 1  soloyments 1  soloyments 1                                        | → C ③ No            | t secure | hpe-mlops.hpintelco.org/bdswebui/aiml | /models       |             |                                                           | Q 1                |
| shboard Model N<br>oject Repository<br>urce Control Model Na<br>del Registry<br>nining 1<br>ployments 1<br>ta Sources 1                                       | нр                  | E GPL    | JaaS                                  |               |             |                                                           | HPE ML Ops / mlops |
| Ashboard Model No<br>oject Repository<br>urce Control Model No<br>odel Registry<br>aining 1<br>rployments 1<br>ta Sources 1                                   | j                   |          |                                       |               |             |                                                           |                    |
| ining 1<br>ployments 1<br>p Store                                                                                                    | shboard             |          | Model Managen                         | nent          |             |                                                           |                    |
| Ince Control Model Na<br>del Registry Income, F<br>ining 1<br>sloyments 1<br>a Sources 1<br>o Store                                                           | lest Depository     |          | rioderridridgen                       |               |             |                                                           |                    |
| del Registry<br>inining 1<br>ployments 1<br>p Store                                                                                                    | Ject Repository     |          |                                       |               |             |                                                           | Register Ne        |
| del Registry income_r<br>ining 1<br>foyments 1<br>s Sources 1                                                                                                 | rce Control         |          | Model Name                            | Model Version | Description | Details                                                   | Actions            |
| ning 1<br>loyments 1<br>a Sources 1                                                                                                    | lel Registry        |          | Income_Prediction                     | 1             | HPE ML Ops  | Created At: Wed Mar 25 2020 12:36:16                      | @ 📋 🖤              |
| a Sources 1                                                                                                    | ining               | 1        |                                       |               |             | Model: repo;//HPE_ML_Ops/models/XGB_Income/XGB.pickle.dat |                    |
| a Sources 1                                                                                                    | oloyments           | 1        |                                       |               |             |                                                           |                    |
| p Store                                                                                                    | a Sources           | 1        |                                       |               |             |                                                           |                    |
|                                                                                                    | n Store             |          |                                       |               |             |                                                           |                    |
|                                                                                                    | porore              |          |                                       |               |             |                                                           |                    |
| ebooks 1                                                                                                    | ebooks              | 1        |                                       |               |             |                                                           |                    |
|                                                                                                    |                     |          |                                       |               |             |                                                           |                    |
|                                                                                                    |                     |          |                                       |               |             |                                                           |                    |
|                                                                                                    |                     |          |                                       |               |             |                                                           |                    |
|                                                                                                    |                     |          |                                       |               |             |                                                           |                    |
|                                                                                                    |                     |          |                                       |               |             |                                                           |                    |
|                                                                                                    |                     |          |                                       |               |             |                                                           |                    |
|                                                                                                    |                     |          |                                       |               |             |                                                           |                    |
|                                                                                                    |                     |          |                                       |               |             |                                                           |                    |
|                                                                                                    |                     |          |                                       |               |             |                                                           |                    |
|                                                                                                    |                     |          |                                       |               |             |                                                           |                    |
|                                                                                                    |                     |          |                                       |               |             |                                                           |                    |
|                                                                                                    |                     |          |                                       |               |             |                                                           |                    |
|                                                                                                    |                     |          |                                       |               |             |                                                           |                    |
|                                                                                                    |                     |          |                                       |               |             |                                                           |                    |
|                                                                                                    |                     |          |                                       |               |             |                                                           |                    |

2. Register New Model using the information displayed below.

| HPE ML Ops   Register or Upda | e   10.6.56.71/ | /bdswebui/aiml/create-edit-model?id=/api/v2/model/22 |                                                                     | – व ×<br>९ इ. 🔁 :         |
|-------------------------------|-----------------|------------------------------------------------------|---------------------------------------------------------------------|---------------------------|
| ш                             | PE GPI          | UaaS                                                 |                                                                     | HPE ML Ops / mlops \vee 💮 |
| Dashboard                     |                 | Register/Update                                      | model                                                               | 1                         |
| Project Repositor             | ry              | Name* ⊘                                              | Diabetes_Prediction_4u                                              |                           |
| Model Registry                |                 | Description ⊘                                        | Model for Diabetes Prediction (Postman)                             |                           |
| Training                      | 1               | Model Version* ⊘                                     | 1                                                                   | 1                         |
| Deployments                   | 2               | Path to Model Repo* ⊘                                | repo://HPE_ML_Ops/models/Diabetes_Prediction_4u/db_remote.h5 Browse |                           |
| Data Sources                  | 1               | Path to Scoring Script ⊘                             | repo://HPE_ML_Ops/code/Diabetes/Diabetes_Scoring_4u.py Browse       |                           |
| App Store                     |                 | Trained on Environment ⊘                             | mld                                                                 |                           |
| Notebooks                     | 1               |                                                      | Submit                                                              |                           |
|                               |                 |                                                      |                                                                     |                           |
|                               |                 |                                                      |                                                                     |                           |
|                               |                 |                                                      |                                                                     |                           |
|                               |                 |                                                      |                                                                     |                           |
|                               |                 |                                                      |                                                                     |                           |
|                               |                 |                                                      |                                                                     |                           |

3. Deploy your registered model (Click on Deploy)

Model Management

|                        |               |                                         |                                                                                                    | Register New Model |
|------------------------|---------------|-----------------------------------------|----------------------------------------------------------------------------------------------------|--------------------|
| Model Name             | Model Version | Description                             | Details                                                                                                    | Actions            |
| Diabetes_Prediction_4u | 1             | Model for Diabetes Prediction (Postman) | Created At: Tue May 19 2020 16:37:38<br>Created By: mlops<br>Model:<br>repo://HPE_ML_Ops/models/Diabetes_Prediction_4u/db_remote.h5 |                    |

4. Create a Deployment Cluster for Diabetes Prediction (Click on Submit)

| HPE ML Ops   Create or Up                | date 0 × | +<br>56.71/bdsvebu/jaimi/create-edit-deployment?model_id=/ppi/v2/model/22           | - ♂ ×<br>< ☆ ⊖ :       |
|------------------------------------------|----------|-------------------------------------------------------------------------------------|------------------------|
| — нр                                     | e gpu    | laaS                                                                                | HPE ML Ops / mlops 🗸 💮 |
| Dashboard                                |          | create deployment cluster                                                           |                        |
| Project Repository<br>Source Control     |          | Cluster Detail Name* ② Diabetes,Predict Description ③ HPF ML Oxs for Healthcare     |                        |
| Model Registry<br>Training               | 1        | Select Model () Diabeter Brediction 4u 1   RunTime Image" () TensorFlow ModelServer |                        |
| Deployments<br>Data Sources<br>App Store | 1        | Node Roles<br>ModelServer ≡ ⑦ Small - 4 VCPU, 8.00 GB RAM ▼ 1                       |                        |
| Notebooks                                | 1        | C Add-Ons<br>Endpoint Wrapper ⑦ ♥<br>BFSTServer = ⑦ C                               |                        |
|                                          |          | LoadBalancer = O Small - 4 VCPU, 8.00 GB RAM   I  Small - 4 VCPU, 8.00 GB RAM  I    |                        |
|                                          |          | Upload Scaling Policy  Select a valid JSON file Browse Advanced Settings            |                        |
|                                          |          | Submit                                                                              |                        |
|                                          |          |                                                                                     |                        |

Don't forget to update the RunTime Image to TensorFlow ModelServer

#### 5. Diabetes Prediction Cluster is now Ready

#### Deployments

|                         |                                                                                |                                                                                |                                                                                                    |                           | Create Deployment |
|-------------------------|--------------------------------------------------------------------------------|--------------------------------------------------------------------------------|----------------------------------------------------------------------------------------------------|---------------------------|-------------------|
| Name                    | Distribution                                                                   | Role Configurations                                                            | Details                                                                                                  | Status                    | Actions           |
| pythonmldl              | Python ML/DL Toolkit ①<br>Dependent Distro: Endpoint Wrapper ①                 | InferenceEngine(1/Small) ①<br>RESTServer(1/Small) ①<br>LoadBalancer(1/Small) ① | Created At: Wed May 06 2020 16:31:20<br>Created By: mlops<br>Attached Model(s):Income_Prediction, 1      | <ul> <li>ready</li> </ul> |                   |
| Diabetes_Predict        | TensorFlow ModelServer ①<br>Dependent Distro: Endpoint Wrapper ①               | ModelServer(1/Small) ①<br>RESTServer(1/Small) ①<br>LoadBalancer(1/Small) ①     | Created At: Tue May 19 2020 16:51:11<br>Created By: mlops<br>Attached Model(s):Diabetes_Prediction_4u, 1 | <ul> <li>ready</li> </ul> |                   |
| Diabetes_Prediction_Web | TensorFlow ModelServer $\oplus$<br>Dependent Distro: Endpoint Wrapper $\oplus$ | ModelServer(1/Small) ①<br>RESTServer(1/Small) ①<br>LoadBalancer(1/Small) ①     | Created At: Thu May 07 2020 19:06:03<br>Created By: mlops<br>Attached Model(s):Diabetes_Prediction, 1    | ready                     |                   |

# Diabetes\_Predict

| [AIML/Deployment] HPE ME O | ps for Healthcare      |                   |             |                                                                                                    |                         |                      |
|----------------------------|------------------------|-------------------|-------------|----------------------------------------------------------------------------------------------------|-------------------------|----------------------|
| Node(s) Info ActionScr     | ipt(s) ServiceStatus ( | Cluster Histories |             |                                                                                                    | Cluster                 | Operations ∨         |
|                            |                        |                   |             |                                                                                                    | Public Endpoints $\lor$ | Actions $\checkmark$ |
| Name                       | Distribution           | Role              | Instance IP | Services                                                                                                    |                         |                      |
| bluedata-763.bdlocal       | TensorFlow ModelServer | ModelServer       | 172.18.0.36 | Tensorflow Model Server : g3str3tc9-c.hpintelco.org:10039<br>SSH : g3str3tc9-c.hpintelco.org -p 10037<br>REST API port for tensorflow serving : g3str3tc9-c.hpintelco.org:10038                                                                                                    |                         |                      |
| bluedata-764.bdlocal       | Endpoint Wrapper       | RESTServer        | 172.18.0.35 | API Server : http://g3str3tc9-c.hpintelco.org:10040<br>[Auth Token]<br>SSH : g3str3tc9-c.hpintelco.org -p 10041                                                                                                    |                         |                      |
| bluedata-765.bdlocal       | Endpoint Wrapper       | LoadBalancer      | 172.18.0.34 | Model serving request balancer stats<br>API Server : http://g3str3tc9-c.hpintelco.org:10043<br>[Auth Token]<br>Model Serving LoadBalancer : http://g3str3tc9-<br>c.hpintelco.org:10044/< <model_name>&gt;/&lt;<model_version>&gt;/predict<br/>[Auth Token]</model_version></model_name> |                         |                      |

ready

. .

#### 6. Generate your Prediction Request

Diabetes\_Predict

| [AIML/Deployment] HPE ML Op | s for Healthcare          |              |             |                                                                                                    |                                     | Teady             |
|-----------------------------|---------------------------|--------------|-------------|----------------------------------------------------------------------------------------------------|-------------------------------------|-------------------|
| Node(s) Info ActionScrip    | pt(s) ServiceStatus Clust | er Histories |             |                                                                                                    | Cluster                             | Operations $\vee$ |
|                             |                           |              |             |                                                                                                    | Public Endpoints $ \smallsetminus $ | Actions $\lor$    |
| Name                        | Distribution              | Role         | Instance IP | Services                                                                                                    |                                     |                   |
| bluedata-763.bdlocal        | TensorFlow ModelServer    | ModelServer  | 172.18.0.36 | Tensorflow Model Server : g3str3tc9-c.hpintelco.org:10039<br>SSH : g3str3tc9-c.hpintelco.org -p 10037<br>REST API port for tensorflow serving : g3str3tc9-c.hpintelco.org:10038 |                                     |                   |
| bluedata-764.bdlocal        | Endpoint Wrapper          | RESTServer   | 172.18.0.35 | API Server : http://g3str3tc9-c.hpintelco.org:10040<br>[Auth Token]<br>SSH : g3str3tc9-c.hpintelco.org -p 10041                                                                 |                                     |                   |
| bluedata-765.bdlocal        | Endpoint Wrapper          | LoadBalancer | 172.18.0.34 | Model serving request balancer stats<br>API Server : http://g3str3tc9-c.hpintelco.org:10043                                                                                     |                                     |                   |
|                             |                           |              |             | Model Serving LoadBalancer : http://g3str3tc9-<br>c.bninte/co.org10044/< <model_name>&gt;/&lt;<model_version>&gt;/predict<br/>[Auth Token]</model_version></model_name>         |                                     |                   |

Copy the link and check update the port, model name and version

http://g3str3tc9-c.hpintelco.org:10044/Diabetes\_Prediction\_4u/1/predict

[Auth Token] Click to copy the token

# Run the Diabetes prediction using Postman

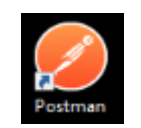

#### This link will start Postman!

1. Select Skip signing in to go directly to the app

| 🤣 Postman                                       |  | × |
|-------------------------------------------------|--|---|
| File Edt View Help                              |  |   |
| Slop signing in and take me straight to the app |  |   |

2. Copy the Json request in Postman body tab: Click on below icon

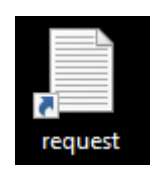

## 3. Create a new Request

| 🧭 Postman                                                |                         |                |          |                                               |                              | _         |            |        | ×  |
|----------------------------------------------------------|-------------------------|----------------|----------|-----------------------------------------------|------------------------------|-----------|------------|--------|----|
| File Edit View Help                                      |                         |                |          |                                               |                              |           |            |        |    |
| 🕂 New 🔻 Import Runner 📭 🖛                                | 1                       | My Workspace 🔻 | 🛃 Invite |                                               | B C                          | r +       | • [        | Sign I | In |
| Q Filter                                                 | Launchpad X             | + ••••         |          |                                               | No Environment               |           |            | > 3    | ¢  |
| History Collections APIs BELA                            |                         |                |          |                                               |                              |           |            |        |    |
| You haven't sent any requests                            |                         |                |          |                                               |                              |           |            |        |    |
| Any request you send in this workspace will appear here. | Start something new     |                |          | <b>Discover</b><br>Explore some templates and | d public APIs you might find | d useful. |            |        |    |
| 🏠 Show me how                                            | Create a collection 🔹   |                |          | Templates                                     |                              | \PIs      |            |        |    |
|                                                          | . Create an environment |                |          |                                               |                              |           |            |        |    |
|                                                          | ••• View More           |                |          |                                               |                              |           |            |        |    |
|                                                          | Dark mode               |                |          |                                               |                              |           |            |        |    |
|                                                          | Open Launchpad          |                |          | Browse more                                   |                              |           |            |        |    |
|                                                          | ••• More settings       |                |          |                                               |                              |           |            |        |    |
|                                                          |                         |                |          |                                               |                              |           |            |        |    |
|                                                          |                         |                |          |                                               |                              |           |            |        |    |
|                                                          |                         |                |          |                                               | 🗇 Boot                       | camp      | <b>=</b> • | 5      | ?  |

4. Fill in the Body tab to match the image below

| 🥝 Postman<br>File Edit View Help                                                 |                                                                                                    | - 0 ×                |
|----------------------------------------------------------------------------------|----------------------------------------------------------------------------------------------------|----------------------|
| 🕂 New 💌 Import Runner 🗾 📭                                                        | tt My Workspace - 4, Invite                                                                                                    | 💋 📽 🖧 🌢 🎔 Sign In    |
| Q. Filter                                                                        |                                                                                                    | No Environment 🔹 🐵 🎄 |
| History Collections APIs                                                         | Untitled Request                                                                                                    | G Comments 0         |
| Save Responses     Clet     Today                                                | POST + http://g3or3icf-chpinelca.org/10044/Debrest_Prediction_4////predic                                                                                                    | Send • Save •        |
| POST http://g3str3tc9-c.hpintelco.org:10044/Diabetes_Pr<br>ediction_4u/1/predict | Params Authorization Headers (1 Bode Revenuent Script Tests Section                                                                                                    | Cookies Code         |
| http://gludidid-chaptelia.org/15644Dabrees_P<br>ediction_full/predict            | Open deal         Open deal         Open deal <t< td=""><td>Beady</td></t<> | Beady                |
| <b>I</b> 9 II                                                                    |                                                                                                    | 🕆 Bootcamp 🖬 🕮 🕐     |
|                                                                                  |                                                                                                    |                      |

5. Fill in the Header tab with your token

| POST • http://g3str3tc9-c-hpintelco.org:10044/Diabetes_Prediction_4u/1/predict |                  |             |               |  |  |
|--------------------------------------------------------------------------------|------------------|-------------|---------------|--|--|
| Params Authorization Headers (1 Body • Pre-request Script Tests Se             | ttings           |             |               |  |  |
| Headers 💿 9 hidden                                                             |                  |             |               |  |  |
| KFY                                                                            | VALUE            | DESCRIPTION | ••• Bulk Edit |  |  |
| x-auth-token                                                                   | C0CRyj958O       |             |               |  |  |
| Content-Type                                                                   | application/json |             |               |  |  |
| Ney                                                                            | value            | Description |               |  |  |
| Response                                                                       |                  |             |               |  |  |

6. Send the post request to the cluster and get the Diabetes prediction result

| POST                                                                                                    | Send                                    | ▼ Save ▼        |
|----------------------------------------------------------------------------------------------------|-----------------------------------------|-----------------|
| Params Authorization Headers (11) Body  Pre-request Script Tests Settings                                                                                                    |                                         | Cookies Code    |
| none     form-data     xwww-form-urlencoded     raw     binary     GraphQL     JSON     *                                                                                                    |                                         | Beautify        |
| 1 • (0<br>• (0)<br>• scoring_magnet (<br>• scoring_magnet (<br>• scoring_m |                                         |                 |
| Body Cookies Headers (4) Test Results                                                                                                    | Status: 200 OK Time: 2.44 s Size: 542 B | Save Response 👻 |
| Pretty Raw Preview Visualize JSON 🔻 🚍                                                                                                    |                                         | n Q             |
| <pre>input:: "(''NumPreg'': 1, ''Glucose'': 85, ''BloodPressure'': 66, ''SkinThick'': 29, ''Insulin'': 0, ''BKI'': 26.6, ''DiabetesPedFunc'': 0.351, ''Age'': 35)",</pre>                                                                                                    |                                         | T               |

# Deploy Customized Notebook Image

1. Create a new Notebook

| Dashboard                | create notebook cluster                                          |  |  |  |  |  |
|--------------------------|------------------------------------------------------------------|--|--|--|--|--|
| Project Repository       | Cluster Detail                                                   |  |  |  |  |  |
| Source Control           | Name* ② Diabetes_Predict_Web                                     |  |  |  |  |  |
| Model Registry           | Description ⑦ HPE ML Ops Customized Image                        |  |  |  |  |  |
| Training 1               | RunTime Image* ⊘ Diabetes Web Server 🔹                           |  |  |  |  |  |
| Deployments <sup>3</sup> | Node Roles       WebServer ≡ ⊘       Small - 4 VCPU, 8.00 GB RAM |  |  |  |  |  |
| Data Sources 1           |                                                                  |  |  |  |  |  |
| App Store                | Applicable clusters are not available                            |  |  |  |  |  |
| Notebooks 1              | Advanced Settings                                                |  |  |  |  |  |
|                          | Submit                                                           |  |  |  |  |  |

2. Diabetes Prediction Notebook is now Ready

| ← → C ① Notebooks  | x<br>cure   10 | +<br>0.6.56.71/bdswebui/aiml/notebooks |                                        |                              |                                                           |         | – ¤ ×<br>0. ± <b>A</b> : |
|--------------------|----------------|----------------------------------------|----------------------------------------|------------------------------|-----------------------------------------------------------|---------|--------------------------|
| нр                 | E GP           | UaaS                                   |                                        |                              |                                                           |         | HPE ML Ops / mlops 🗸 …   |
|                    |                |                                        |                                        |                              |                                                           |         |                          |
| Dashboard          |                | Notebooks                              |                                        |                              |                                                           |         |                          |
| Project Repository | ,              |                                        |                                        |                              |                                                           |         | Create Notebook          |
| Source Control     |                | □ Name                                 | Distribution                           | Role Configurations          | Details                                                   | Status  | Actions                  |
| Model Registry     |                | mlops                                  | Jupyter Notebook with JupyterHub v2 $$ | NotebookServer(1/SmallGPU) ① | Created At: Wed May 06 2020 19:52:44<br>Created By: mlops | 🔵 ready |                          |
| Training           | 1              | Diabetes Predict Web                   | Diabetes Web Server                    | WebServer(1/Small)           | Created At: Tue May 19 2020 18:10:00                      | ready   |                          |
| Deployments        | 3              |                                        | blabeles web server ()                 | webserver(1/smail) ()        | Created By: mlops                                         | ready   |                          |
| Data Sources       | 1              |                                        |                                        |                              |                                                           |         |                          |
| App Store          |                |                                        |                                        |                              |                                                           |         |                          |
| Notebooks          | 2              |                                        |                                        |                              |                                                           |         |                          |
|                    |                |                                        |                                        |                              |                                                           |         |                          |
|                    |                |                                        |                                        |                              |                                                           |         |                          |
|                    |                |                                        |                                        |                              |                                                           |         |                          |
|                    |                |                                        |                                        |                              |                                                           |         |                          |
|                    |                |                                        |                                        |                              |                                                           |         |                          |
|                    |                |                                        |                                        |                              |                                                           |         |                          |
|                    |                |                                        |                                        |                              |                                                           |         |                          |
|                    |                |                                        |                                        |                              |                                                           |         |                          |
|                    |                |                                        |                                        |                              |                                                           |         |                          |
|                    |                |                                        |                                        |                              |                                                           |         |                          |

3. Check that the Notebook is ready

| Diabetes_Predict_Web<br>[AIML/Notebook] HPE ML Ops Customized Image |                 |               |                     |  |           |             | ready                           |
|---------------------------------------------------------------------|-----------------|---------------|---------------------|--|-----------|-------------|---------------------------------|
| Node(s) Info                                                        | ActionScript(s) | ServiceStatus | Cluster Histories   |  |           |             | Cluster Operations $\checkmark$ |
|                                                                     |                 |               |                     |  |           |             | Public Endpoints V              |
| Name                                                                |                 |               | Distribution        |  | Role      | Instance IP | Services                        |
| bluedata-766.bd                                                     | local           |               | Diabetes Web Server |  | WebServer | 172.18.0.37 | WebServer                       |

## Run the Diabetes prediction using Customized Image

1. Register a new patient

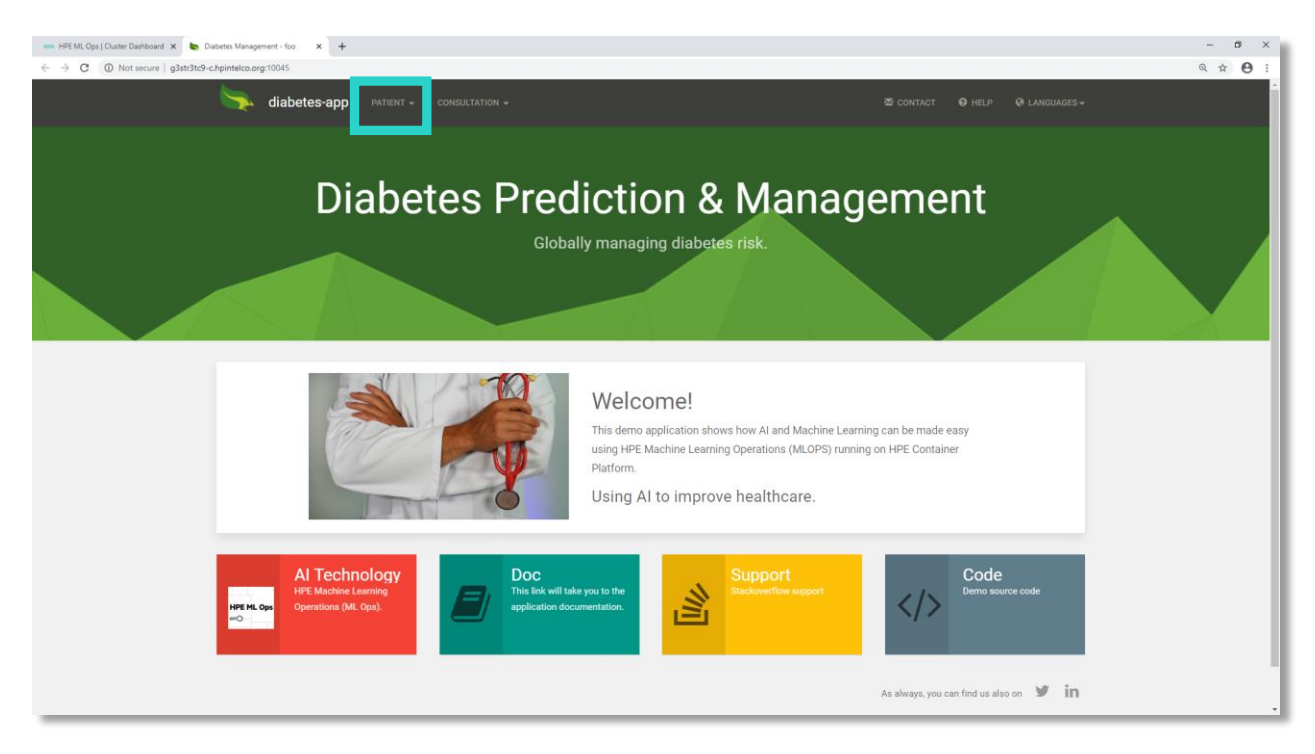

2. Fill in your first and last name and save

| 🚥 HPE ML Ops   Cluster Dashboard 🗙 🍖 Register Patient - foo 🛛 🗙 🕇      |            |          |  |   | -   | ø × |
|------------------------------------------------------------------------|------------|----------|--|---|-----|-----|
| ← → C (① Not secure   g3str3tc9-c.hpintelco.org:10045/patients/create- | form       |          |  |   | @ ☆ | Θ:  |
| 🦕 diabetes-app                                                         |            |          |  |   |     |     |
|                                                                        |            |          |  | _ |     |     |
| Register P                                                             | atient     |          |  |   |     |     |
|                                                                        | First Name | Eric     |  |   |     |     |
|                                                                        | Last Name  | Dominois |  |   |     |     |
|                                                                        |            | SAVE     |  |   |     |     |
|                                                                        |            |          |  |   |     |     |
|                                                                        |            |          |  |   |     |     |
|                                                                        |            |          |  |   |     |     |
|                                                                        |            |          |  |   |     |     |
|                                                                        |            |          |  |   |     |     |
|                                                                        |            |          |  |   |     |     |
|                                                                        |            |          |  |   |     |     |
|                                                                        |            |          |  |   |     |     |
|                                                                        |            |          |  |   |     |     |
|                                                                        |            |          |  |   |     |     |

3. Patient card has been created

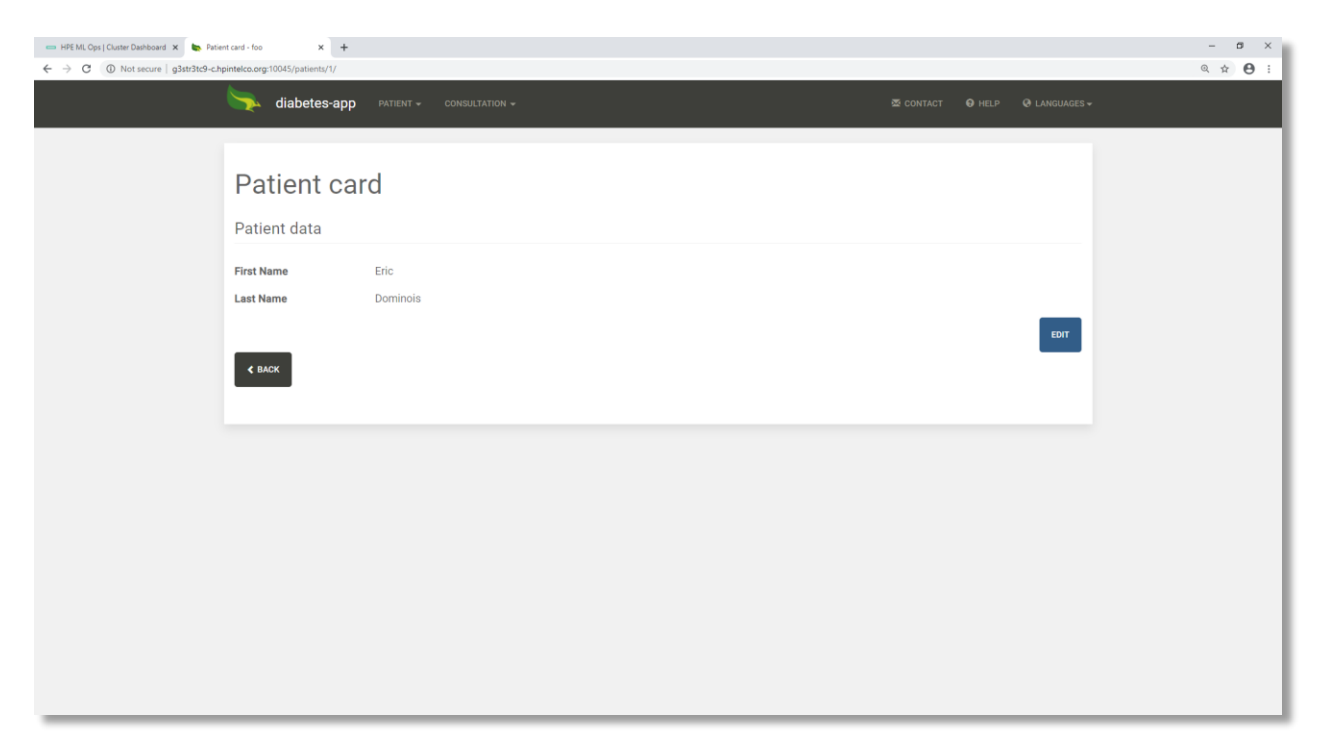

#### 4. Add consultation

| ← HPE ML Ops   Cluster Dashboard × ► Patie<br>← → C ① Not secure   g3str3tc9-c.h | ent card - foo × + pintelco.org:10045/patients/1/ |                          |                          | – ♂ ×<br>Q ☆ 🔁 :: |
|----------------------------------------------------------------------------------|---------------------------------------------------|--------------------------|--------------------------|-------------------|
|                                                                                  | diabetes-app                                      | PATIENT - CONSULTATION - | SC CONTACT OF HELP OF LA | NGUAGES +         |
|                                                                                  | Patient ca                                        |                          |                          |                   |
|                                                                                  | Patient data                                      |                          |                          |                   |
|                                                                                  | First Name<br>Last Name                           | Eric<br>Dominois         |                          |                   |
|                                                                                  |                                                   |                          |                          | EDIT              |
|                                                                                  | ¢ BACK                                            |                          |                          |                   |
|                                                                                  |                                                   |                          |                          |                   |
|                                                                                  |                                                   |                          |                          |                   |
|                                                                                  |                                                   |                          |                          |                   |
|                                                                                  |                                                   |                          |                          |                   |
|                                                                                  |                                                   |                          |                          |                   |
| g3str3tc9-chpintelco.org:10045/consultations/create-for                          | m                                                 |                          |                          |                   |

#### 5. Create consultation

| 🚥 HPE ML Ops   Cluster Dashboard 🗴 🍖 Create Consultation - foo 🛛 🗴 🕇            |                                                    |                         | -    | ø × |
|---------------------------------------------------------------------------------|----------------------------------------------------|-------------------------|------|-----|
| ← → C (① Not secure   g3str3tc9-c.hpintelco.org:10045/consultations/create-form |                                                    |                         | Q \$ | Θ:  |
| diabetes-app PATIENT -                                                          |                                                    |                         |      | ·   |
|                                                                                 |                                                    |                         |      |     |
| Oreate Concultati                                                               | 0.0                                                |                         |      |     |
| Create Consultati                                                               | on                                                 |                         |      |     |
| Patient                                                                         | Patient {id='1', version='0', firstName='Eric', la | sstName='Dominois'} × ~ |      |     |
|                                                                                 |                                                    |                         |      |     |
| Consultation Date                                                               | May 19, 2020                                       |                         |      |     |
| Pregnancies                                                                     | 1                                                  |                         |      |     |
|                                                                                 |                                                    |                         |      |     |
| Glucose                                                                         | 85                                                 |                         |      |     |
| Blood Prossure                                                                  | 80                                                 |                         |      |     |
| DIOUN FIESSUE                                                                   |                                                    |                         |      |     |
| Skin Thickness                                                                  | 29                                                 |                         |      |     |
|                                                                                 |                                                    |                         |      |     |
| Insulin                                                                         | 4                                                  |                         |      |     |
| Bmi                                                                             | 26.6                                               |                         |      |     |
|                                                                                 |                                                    |                         |      |     |
| Diabetes Pedigree Function                                                      | 5                                                  |                         |      |     |
| 400                                                                             | 60                                                 |                         |      |     |
| Age                                                                             |                                                    |                         |      |     |
| Prediction %                                                                    | Prediction %                                       |                         |      |     |
|                                                                                 |                                                    |                         |      |     |
|                                                                                 | SAVE                                               |                         |      |     |
|                                                                                 |                                                    |                         |      |     |
|                                                                                 |                                                    |                         |      |     |

6. Consultation card has been created with Diabetes prediction score!

| 🚥 HPE ML Ops   Cluster Dashboard 🗙 🍉 Consultation card - | 100 × +                    |                                                                      |           |                    | - a ×    |
|----------------------------------------------------------|----------------------------|----------------------------------------------------------------------|-----------|--------------------|----------|
| ← → C ① Not secure   g3str3tc9-c.hpintelco.org:1         | 10045/consultations/1/     |                                                                      |           |                    | () ☆ 🖰 : |
|                                                          | diabetes-app               | PATIENT - CONSULTATION -                                             | S CONTACT | HELP Q LANGUAGES - |          |
|                                                          |                            |                                                                      |           |                    |          |
|                                                          | Consultati                 | on card                                                              |           |                    |          |
|                                                          | Consultation data          |                                                                      |           |                    |          |
|                                                          |                            |                                                                      |           |                    |          |
|                                                          | Patient                    | Patient (id='1', version='0', firstName='Eric', lastName='Dominois') |           |                    |          |
|                                                          | Consultation Date          | May 19, 2020                                                         |           |                    |          |
|                                                          | Glucose                    | 85                                                                   |           |                    |          |
|                                                          | Blood Pressure             | 80                                                                   |           |                    |          |
|                                                          | Skin Thickness             | 29                                                                   |           |                    |          |
|                                                          | Insulin                    | 4                                                                    |           |                    |          |
|                                                          | Bmi                        | 26.6                                                                 |           |                    |          |
|                                                          | Diabetes Pedigree Function | n 5                                                                  |           |                    |          |
|                                                          | Age                        | 60                                                                   |           |                    |          |
|                                                          | Prediction %               | 26.79                                                                |           | _                  |          |
|                                                          | _                          |                                                                      |           | EDIT               |          |
|                                                          | < BACK                     |                                                                      |           |                    |          |
|                                                          |                            |                                                                      |           |                    |          |
|                                                          |                            |                                                                      |           |                    |          |
|                                                          |                            |                                                                      |           |                    |          |
|                                                          |                            |                                                                      |           |                    |          |
|                                                          |                            |                                                                      |           |                    |          |
|                                                          |                            |                                                                      |           |                    |          |

Contributors: Terry Chiang, Nanda Vijaydev, and Chris Snow

# HPE Container Platform GPU Nodes Monitoring

| Environment                                                                                              | Web UI                          | Username              |  |  |  |
|----------------------------------------------------------------------------------------------------|---------------------------------|-----------------------|--|--|--|
| HPE_ML_Ops                                                                                               | http://hpe-gpumon.hpintelco.org | cicdemo@hpintelco.org |  |  |  |
| Once connected to the Citrix, lumphost, onen in your browser (chrome) the web ui login console, fill the |                                 |                       |  |  |  |

Once connected to the Citrix Jumphost, open in your browser (chrome) the web ui login console, fill the user logon credentials provided on the BlueData\_EPIC html page and click "Login".

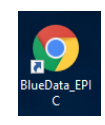

#### This link will start Chrome and open an html document with links and credentials!

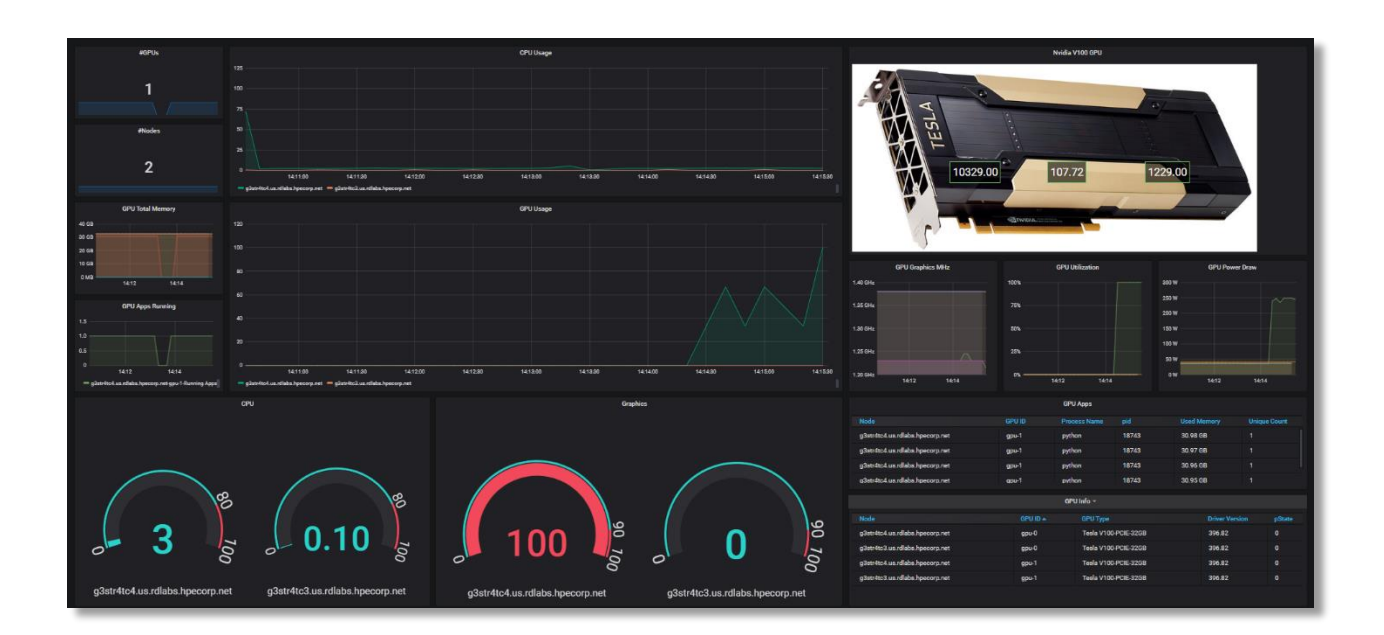

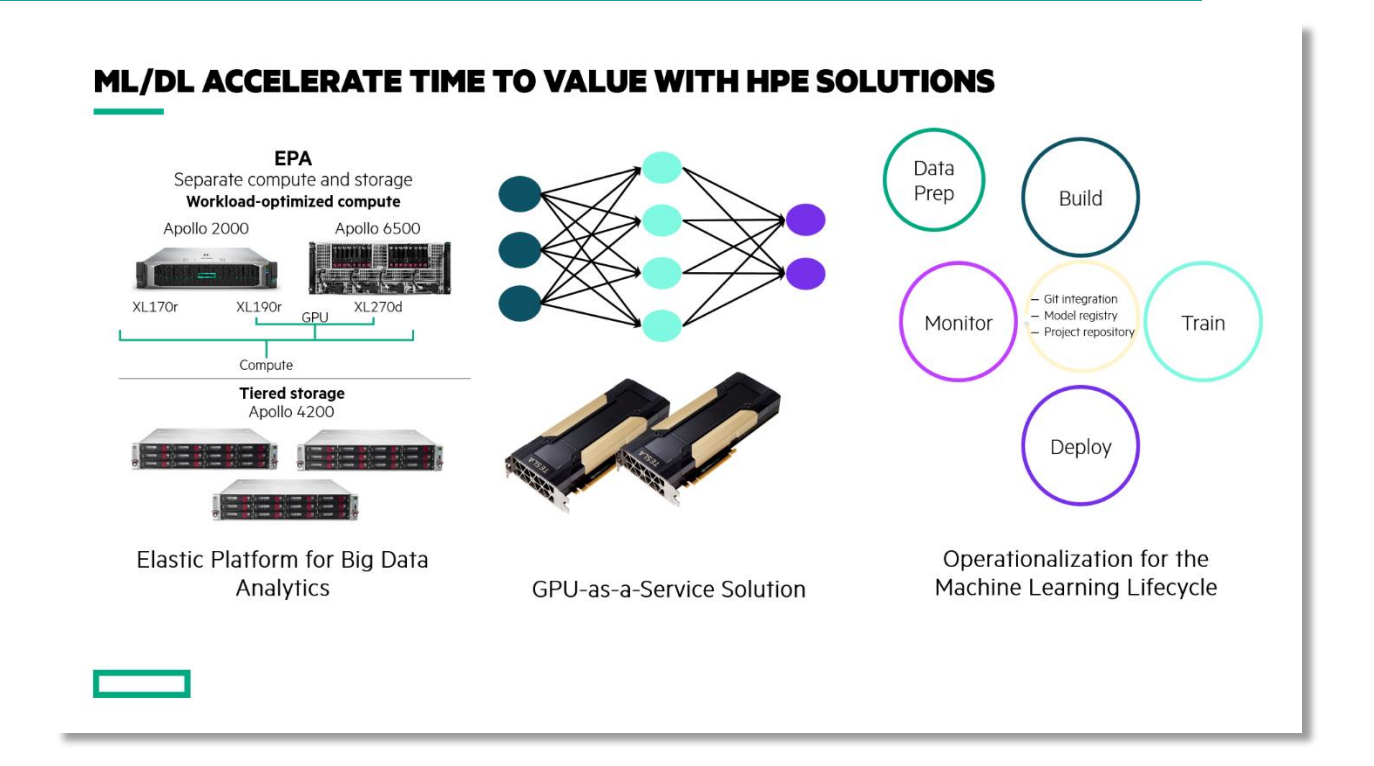

# Thanks!

- End of document -

For HPE and Channel Partner Internal Use Only © Copyright 2019 Hewlett Packard Enterprise